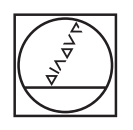

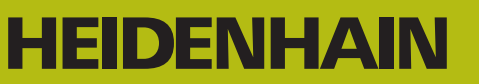

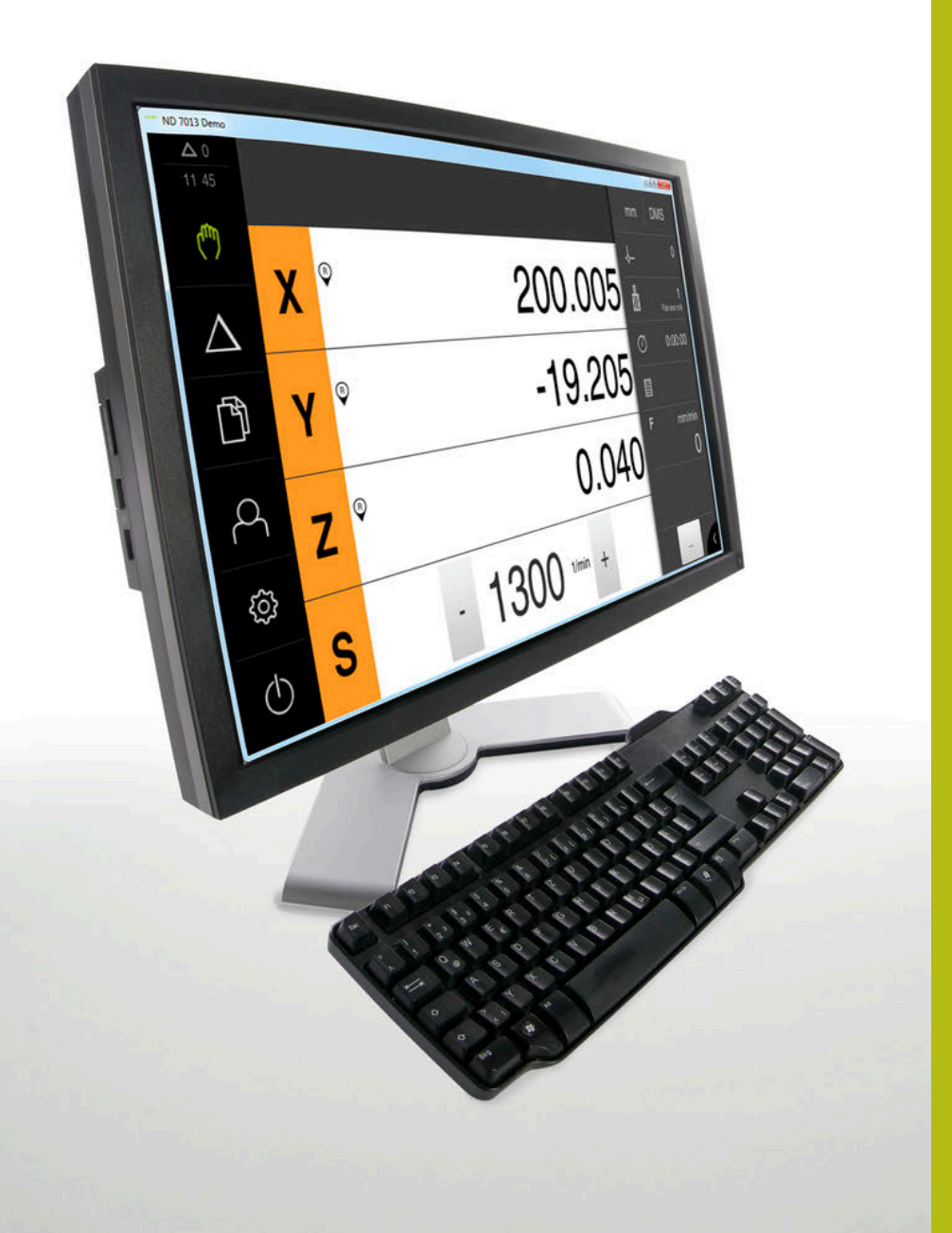

# ND 7000 Demo

Gebruikershandboek

Digitale uitlezing

Nederlands (nl) 11/2018

# Inhoudsopgave

| 1 | Basisprincipes        | 7    |
|---|-----------------------|------|
| 2 | Software installeren  | 11   |
| 3 | Algemene bediening    | . 17 |
| 4 | Software-configuratie | 43   |
| 5 | Frezen – snelstart    | 49   |
| 6 | ScreenshotClient      | 67   |
| 7 | Index                 | 73   |
| 8 | Afbeeldingenregister  | 75   |

2.3

2.4

2.5

| 1 | Basi | sprincipes7                                                               |
|---|------|---------------------------------------------------------------------------|
|   | 1.1  | Overzicht                                                                 |
|   | 1.2  | Informatie over het product                                               |
|   |      | 1.2.1 Demo-software voor de demonstratie van de functies van het apparaat |
|   |      | 1.2.2 Functieomvang van de demo-software                                  |
|   | 1.3  | Gebruik volgens de voorschriften9                                         |
|   | 1.4  | Gebruik in strijd met de voorschriften9                                   |
|   | 1.5  | Aanwiizingen voor het lezen van de documentatie9                          |
|   | 1.6  |                                                                           |
|   | 1.0  | Tekstaccentueringen                                                       |
| 2 | Soft | ware installeren 11                                                       |
| 2 | 0011 |                                                                           |
|   | 2.1  | Overzicht 12                                                              |
|   | 2.2  | Installatiebestand downloaden12                                           |

ND 7000 Demo installatie ongedaan maken..... 15

| 8 | Alge | mene k   | oediening                                     | 17        |
|---|------|----------|-----------------------------------------------|-----------|
|   | 3.1  | Overzio  | ht                                            | 18        |
|   | 3.2  | Bedien   | ing met touchscreen en invoerapparaten        | 18        |
|   |      | 3.2.1    | Touchscreen en invoerapparaten                | 18        |
|   |      | 3.2.2    | Gebaren en muisacties                         | 19        |
|   | 3.3  | Algeme   | ene bedieningselementen en functies           | 21        |
|   | 2 /  |          | 0 Demo starten en beëindigen                  | 22        |
|   | 3.4  | 3/1      | ND 7000 Demo starten                          | <b>23</b> |
|   |      | 3.4.2    | ND 7000 Demo beëindigen                       | 23        |
|   | 3.5  | Gebrui   | ker aan- en afmelden                          | 24        |
|   |      | 3.5.1    | Gebruiker aanmelden                           | 24        |
|   |      | 3.5.2    | Gebruiker afmelden                            | 24        |
|   | 3.6  | Taal ins | stellen                                       | 25        |
|   | 3.7  | Gebrui   | kersinterface                                 | 25        |
|   |      | 3.7.1    | Gebruikersinterface na het starten            | 25        |
|   |      | 3.7.2    | Hoofdmenu van de gebruikersinterface          | 26        |
|   |      | 3.7.3    | Menu Handbediening                            | 28        |
|   |      | 3.7.4    | Menu MDI-werkstand                            | 30        |
|   |      | 3.7.5    | Menu Bestandsbeheer                           | 32        |
|   |      | 3.7.6    | Menu Gebruikersaanmelding                     | 34        |
|   |      | 3.7.7    | Menu Instellingen                             | 35        |
|   |      | 3.7.8    | Menu Uitschakelen                             | 36        |
|   | 3.8  | Digital  | e uitlezing                                   | 36        |
|   |      | 3.8.1    | Bedieningselementen van de digitale uitlezing | 36        |
|   |      | 3.8.2    | Functies van de digitale uitlezing            | 37        |
|   | 3.9  | Status   | balk                                          | 40        |
|   |      | 3.9.1    | Bedieningselementen van de statusbalk         | 40        |
|   |      | 3.9.2    | Additionele functies in de handbediening      | 41        |
|   | 3.10 | OEM-b    | alk                                           | 42        |
|   |      | 3.10.1   | Bedieningselementen in het OEM-menu           | 42        |
|   |      |          |                                               |           |

| 4 | Soft | ware-configuratie                        | 43   |
|---|------|------------------------------------------|------|
|   |      |                                          |      |
|   | 4.1  | Overzicht                                | 44   |
|   |      |                                          |      |
|   | 4.2  | Configuratiebestand kopiëren             | .45  |
|   |      |                                          |      |
|   | 4.3  | Configuratiegegevens inlezen             | .46  |
|   |      |                                          |      |
|   | 4.4  | Taal instellen                           | . 47 |
|   |      |                                          |      |
|   | 4.5  | Productuitvoering selecteren (optioneel) | 47   |

| 5                                                             | Freze | en – sne | elstart                           | 49   |
|---------------------------------------------------------------|-------|----------|-----------------------------------|------|
|                                                               | 5.1   | Overzic  | ht                                | 50   |
|                                                               | 5.2   | Voor de  | e snelstart aanmelden             | . 51 |
|                                                               | 5.3   | Voorwa   | arden                             | 52   |
|                                                               | 5.4   | Referen  | tiepunt bepalen (handbediening)   | 54   |
|                                                               | 5.5   | Doorlog  | pend gat maken (handbediening)    | 55   |
|                                                               |       | 5.5.1    | Doorlopend gat voorboren          | 55   |
|                                                               |       | 5.5.2    | Doorlopend gat uitboren           | 56   |
| 5<br>5<br>5<br>5<br>5<br>5<br>5<br>5<br>5<br>5<br>5<br>5<br>5 | 5.6   | Rechthe  | oekige kamer maken (MDI-werkstand | 57   |
|                                                               |       | 5.6.1    | Rechthoekige kamer definiëren     | 58   |
|                                                               |       | 5.6.2    | Rechthoekige kamer frezen         | 59   |
|                                                               | 5.7   | Passing  | ı maken (MDI-werkstand)           | 60   |
|                                                               |       | 5.7.1    | Passing definiëren                | 60   |
|                                                               |       | 5.7.2    | Passing ruimen                    | 61   |
|                                                               | 5.8   | Referen  | tiepunt bepalen (handbediening)   | 62   |
|                                                               | 59    | Gatenci  | irkel maken (MDI-werkstand        | 63   |
|                                                               | 0.0   | 591      |                                   | 63   |
|                                                               |       | 5.9.2    | Gatencirkel boren                 | 64   |
|                                                               | 5 10  | Gatenre  | eeks maken (MDI-werkstand)        | 64   |
|                                                               | 5.10  | 5 10 1   | Gatenreeks definiëren             |      |
|                                                               |       | 5.10.1   | Gatenreeks boren                  | 65   |
|                                                               |       |          |                                   |      |

| 6 | Scre | ScreenshotClient                                                                           |  |  |
|---|------|--------------------------------------------------------------------------------------------|--|--|
|   | 6.1  | Overzicht                                                                                  |  |  |
|   | 6.2  | Informatie over ScreenshotClient                                                           |  |  |
|   | 6.3  | ScreenshotClient starten                                                                   |  |  |
|   | 6.4  | ScreenshotClient met de Demo-software verbinden69                                          |  |  |
|   | 6.5  | ScreenshotClient met het apparaat verbinden70                                              |  |  |
|   | 6.6  | ScreenshotClient voor schermafbeeldingen configureren70                                    |  |  |
|   |      | <ul> <li>6.6.1 Opslaglocatie en bestandsnaam van schermafbeeldingen configureren</li></ul> |  |  |
|   | 6.7  | Schermafbeeldingen maken72                                                                 |  |  |
|   | 6.8  | ScreenshotClient beëindigen72                                                              |  |  |
| 7 | Inde | x73                                                                                        |  |  |

Afbeeldingenregister......75 8

# 

# **Basisprincipes**

# 1.1 Overzicht

Dit hoofdstuk bevat informatie over dit product en deze handleiding.

# 1.2 Informatie over het product

# **1.2.1** Demo-software voor de demonstratie van de functies van het apparaat

ND 7000 Demo is software die u onafhankelijk van het apparaat op een computer kunt installeren. Met behulp van ND 7000 Demo kunt u de functies van het apparaat leren kennen, testen of laten zien.

# 1.2.2 Functieomvang van de demo-software

Vanwege de ontbrekende hardware-omgeving komt de functie-omvang van de Demo-software niet overeen met de volledige functie-omvang van het apparaat. Aan de hand van de beschrijvingen kunt u zich echter vertrouwd maken met de belangrijkste functies en de gebruikersinterface.

# 1.3 Gebruik volgens de voorschriften

De apparaten van de serie ND 7000 zijn hoogwaardige digitale uitlezingen voor het gebruik van handbediende gereedschapsmachines. In combinatie met lengtemeetsystemen en hoekmeetsystemen leveren apparaten van de serie de positie van het gereedschap in meerdere assen, en bieden verdere functies voor de bediening van de gereedschapsmachine.

ND 7000 Demo is een softwareproduct voor demonstratie van de basisfuncties van de apparaten van de serie ND 7000. ND 7000 Demo mag uitsluitend voor demonstratie-, trainings- of oefendoeleinden worden gebruikt.

# 1.4 Gebruik in strijd met de voorschriften

ND 7000 Demo is alleen bedoeld voor gebruik volgens de voorschriften. Gebruik voor andere doeleinden is niet toegestaan en vooral niet:

- Voor productiedoeleinden op productiesystemen
- Als onderdeel van productiesystemen

# 1.5 Aanwijzingen voor het lezen van de documentatie

#### Wenst u wijzigingen of hebt u fouten ontdekt?

Wij streven er voortdurend naar onze documentatie voor u te verbeteren. U kunt ons daarbij helpen. De door u gewenste wijzigingen kunt u per e-mail toezenden naar:

userdoc@heidenhain.de

# 1.6 Tekstaccentueringen

In deze handleiding worden de volgende tekstaccentueringen gebruikt:

| Weergave | Betekenis                                                                         |  |  |
|----------|-----------------------------------------------------------------------------------|--|--|
| ▶<br>>   | geeft een handelingsstap en het resultaat van een handeling<br>aan.<br>Voorbeeld: |  |  |
|          | <ul> <li>Op OK tikken</li> </ul>                                                  |  |  |
|          | > De melding wordt gesloten                                                       |  |  |
| =        | geeft een opsomming aan                                                           |  |  |
| =        | Voorbeeld:                                                                        |  |  |
|          | Interface TTL                                                                     |  |  |
|          | Interface EnDat                                                                   |  |  |
|          | •                                                                                 |  |  |
| Vet      | Geeft menu's, weergaven en knoppen aan                                            |  |  |
|          | Voorbeeld:                                                                        |  |  |
|          | Op Afsluiten tikken                                                               |  |  |
|          | > Het besturingssysteem wordt afgesloten                                          |  |  |
|          | <ul> <li>Apparaat met de netschakelaar uitschakelen</li> </ul>                    |  |  |

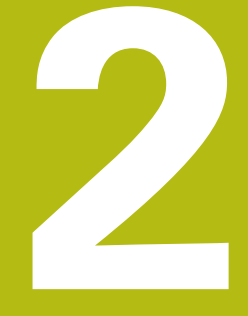

Software installeren

# 2.1 Overzicht

Dit hoofdstuk bevat alle noodzakelijke informatie om ND 7000 Demo te downloaden en op de juiste manier op een computer te installeren.

# 2.2 Installatiebestand downloaden

Voordat u de Demo-software op een computer kunt installeren, moet u een installatiebestand uit het HEIDENHAIN-portal downloaden.

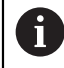

Om het installatiebestand uit het HEIDENHAIN-portal te downloaden, hebt u toegangsrechten nodig tot de portalmap **Software** in de directory van het betreffende product.

Als u geen toegangsrechten tot de portalmap **Software** hebt, kunt u de toegangsrechten bij uw HEIDENHAIN-contactpersoon aanvragen.

- ▶ De huidige versie van ND 7000 Demo hier downloaden: www.heidenhain.de
- Naar de download-map van uw browser navigeren
- Het gedownloade bestand met de extensie .zip in een map voor tijdelijke opslag uitpakken
- > De volgende bestanden worden in de map voor tijdelijke opslag uitgepakt:
  - Installatiebestand met de extensie .exe
  - Bestand DemoBackup.mcc

# 2.3 Systeemvereisten

Als u ND 7000 Demo op een computer wilt installeren, moet het systeem van de computer aan de volgende eisen voldoen:

- Microsoft Windows 7 en hoger
- Min. 1280 × 800 beeldschermresolutie aanbevolen

# 2.4 ND 7000 Demo onder Microsoft Windows installeren

Naar de map voor tijdelijke opslag navigeren waarin u het gedownloade bestand met de extensie .zip hebt uitgepakt
Mandens informaties "Installatie bestand desember den". Desige 12

Verdere informatie: "Installatiebestand downloaden", Pagina 12

- Installatiebestand met de extensie .exe uitvoeren
- > De installatiewizard wordt geopend:

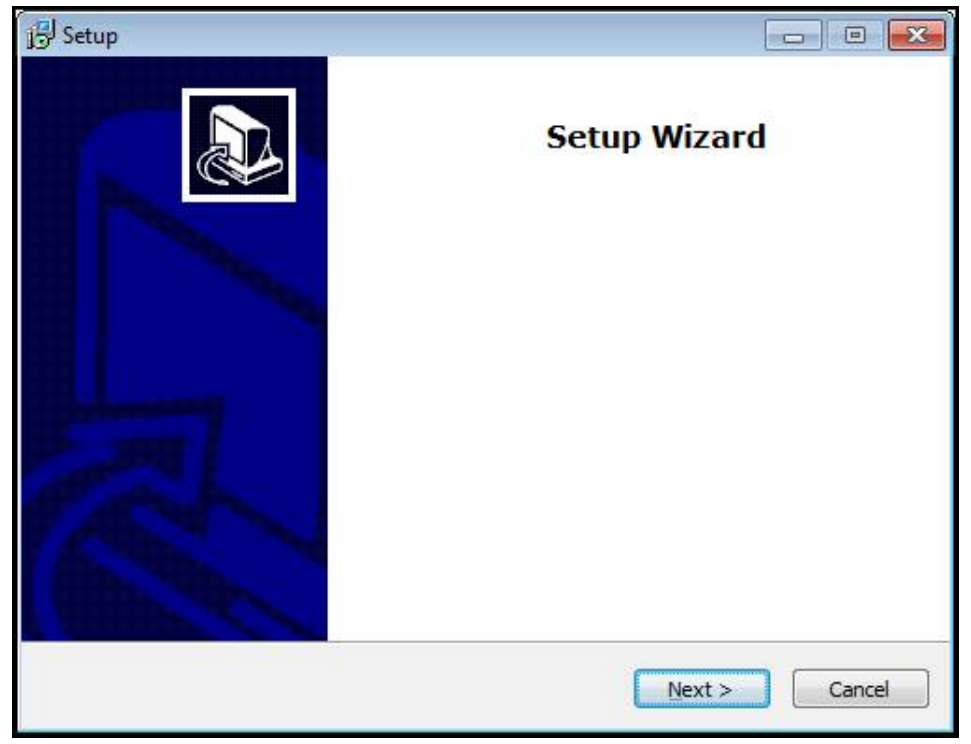

Afbeelding 1: Installatiewizard

- Op Next tikken
- In installatiestap License Agreement de licentievoorwaarden accepteren
- Op Next tikken

In installatiestap **Select Destination Location** geeft de installatiewizard een mogelijke opslaglocatie aan. Er wordt geadviseerd om de voorgestelde opslaglocatie aan te houden.

- In installatiestap Select Destination Location de opslaglocatie selecteren waar ND 7000 Demo moet worden opgeslagen
- Op Next tikken

In installatiestap **Select Components** wordt het programma ScreenshotClient ook standaard geïnstalleerd. Met ScreenshotClient kunt u schermafbeeldingen van het actieve scherm van het apparaat maken.

Wanneer u ScreenshotClient wilt installeren

In installatiestap Select Components de voorinstellingen niet wijzigen

Verdere informatie: "ScreenshotClient", Pagina 67

In installatiestap Select Components:

2

- Een type installatie selecteren
- De optie Screenshot Utility activeren/deactiveren

| ne components you do not want to |
|----------------------------------|
|                                  |
| 62 KB                            |
| space.                           |
|                                  |

Afbeelding 2: Installatiewizard met de geactiveerde optie **Demo-software** en **Screenshot Utility** 

- Op Next tikken
- In installatiestap Select Start Menu Folder de opslaglocatie selecteren waar de startmenumap moet worden aangemaakt
- Op Next tikken
- In installatiestap Select Additional Tasks de optie Desktop icon selecteren/ deselecteren
- Op Next tikken
- Op Install tikken
- > De installatie wordt gestart, de voortgangsbalk toont de status van de installatie
- ▶ Na een succesvolle installatie de installatiewizard met Finish sluiten
- > Het programma is op de computer geïnstalleerd

# 2.5 ND 7000 Demo installatie ongedaan maken

- ▶ In Microsoft Windows achtereenvolgens openen:
  - Start
  - Alle programma's
  - HEIDENHAIN
  - ND 7000 Demo
- Op **Uninstall** tikken
- > De verwijderwizard wordt geopend
- Om het ongedaan maken van de installatie te bevestigen, op **Ja** tikken
- > De verwijderwizard wordt gestart, de voortgangsbalk toont de status van het ongedaan maken van de installatie
- Nadat de installatie ongedaan is gemaakt, de verwijderwizard met OK sluiten
- > Het programma is van de computer verwijderd

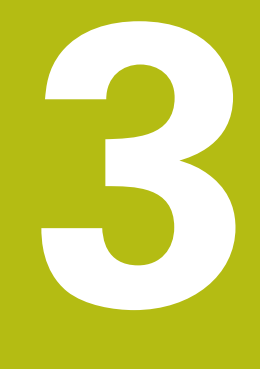

Algemene bediening

# 3.1 Overzicht

Dit hoofdstuk beschrijft de gebruikersinterface, bedieningselementen en ook de basisfuncties van van ND 7000 Demo.

# 3.2 Bediening met touchscreen en invoerapparaten

# 3.2.1 Touchscreen en invoerapparaten

De bedieningselementen in de gebruikersinterface van ND 7000 Demo worden bediend via een touchscreen of een aangesloten muis.

Om gegevens in te voeren, kunt u het beeldschermtoetsenbord van de touchscreen of een aangesloten toetsenbord gebruiken.

### 3.2.2 Gebaren en muisacties

i

Om de bedieningselementen van de gebruikersinterface te activeren, om te schakelen of te verplaatsen, kunt u de touchscreen van ND 7000 Demo of een muis gebruiken. De bediening van touchscreen en muis vindt plaats via gebaren.

De gebaren voor de bediening met de touchscreen kunnen van de gebaren voor de bediening met de muis afwijken.

Wanneer er afwijkende gebaren voor de bediening met touchscreen en muis zijn, beschrijft deze handleiding beide bedieningsmogelijkheden als alternatieve handelingsstappen.

De alternatieve handelingsstappen voor de bediening met touchscreen en muis worden met de volgende pictogrammen aangeduid:

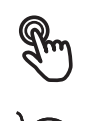

Bediening met de touchscreen

Bediening met de muis

Het onderstaande overzicht beschrijft de verschillende gebaren voor de bediening van de touchscreen en de muis:

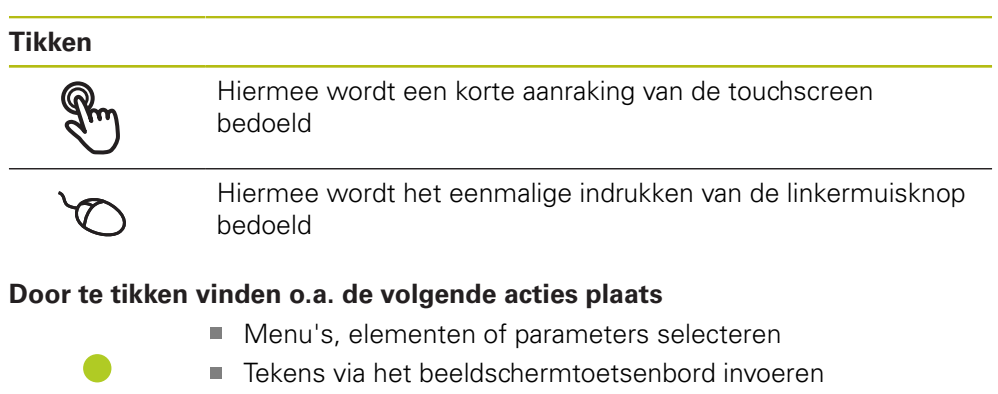

Dialogen sluiten

#### Vasthouden

Pm

Hiermee wordt bedoeld dat de touchscreen langer wordt aangeraakt

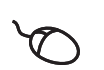

Hiermee wordt bedoeld dat de linkermuisknop wordt ingedrukt en meteen ingedrukt wordt gehouden

#### Door vast te houden vinden o.a. de volgende acties plaats

 Waarden in invoervelden snel wijzigen met plus- en minknoppen

### Slepen

Hiermee wordt een beweging van een vinger over de touchscreen bedoeld, waarbij ten minste het startpunt van de beweging eenduidig is gedefinieerd

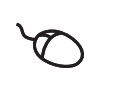

Hiermee wordt het indrukken en ingedrukt houden van de linkermuisknop bedoeld, waarbij een gelijktijdige beweging met de muis wordt gemaakt; ten minste het startpunt van de beweging is eenduidig gedefinieerd

## Door slepen vinden o.a. de volgende acties plaats

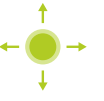

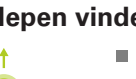

Door lijsten en teksten scrollen

# 3.3 Algemene bedieningselementen en functies

De volgende bedieningselementen maken de configuratie en bediening via touchscreen of invoerapparaten mogelijk.

#### Beeldschermtoetsenbord

Met het beeldschermtoetsenbord kan tekst worden ingevoerd in de invoervelden van de gebruikersinterface. Afhankelijk van het invoerveld wordt een numeriek of alfanumeriek beeldschermtoetsenbord weergegeven.

- Om waarden in te voeren, in een invoerveld tikken
- > Het invoerveld wordt geaccentueerd
- > Het beeldschermtoetsenbord wordt weergegeven
- Tekst of getallen invoeren
- > Als de invoer in het invoerveld correct is, wordt een groen vinkje getoond
- > Als de invoer onvolledig is of de waarden onjuist zijn, wordt een rood uitroepteken getoond. Het invoeren kan in dat geval niet worden afgesloten
- Om de waarden over te nemen, de invoer met RET bevestigen
- > De waarden worden getoond
- > Het beeldschermtoetsenbord wordt verborgen

#### Invoervelden met knoppen plus en min

Met de plusknop + en de minknop - aan beide zijden van de getalwaarde kunnen de getalwaarden worden gewijzigd.

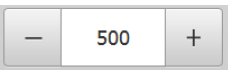

- Op + of tikken tot de gewenste waarde wordt getoond
- + of vasthouden om de waarden sneller te wijzigen
- > De geselecteerde waarde wordt getoond

#### Omschakelaar

Met de omschakelaar kunt u schakelen tussen functies.

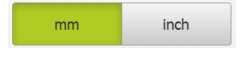

- Op de gewenste functie tikken
- > De geactiveerde functie wordt groen weergegeven
- > De niet-actieve functie wordt lichtgrijs weergegeven

#### Schuifschakelaar

Met de schuifschakelaar kunt u een functie activeren of deactiveren.

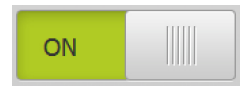

- Schuifschakelaar naar de gewenste stand slepen of op de schuifschakelaar tikken
- > De functie wordt geactiveerd of gedeactiveerd

#### **Drop-downlijst**

De knoppen van de drop-downlijsten zijn gemarkeerd met een driehoek die naar beneden wijst.

| 1 Vpp   | • |
|---------|---|
| 1 Vpp   |   |
| 11 µApp |   |

- Op de knop tikken
- > De drop-downlijst wordt uitgevouwen
- > Het actieve item is groen gemarkeerd
- Op het gewenste item tikken
  - > Het gewenste item wordt overgenomen

# Ongedaan

Met deze knop maakt u de laatste stap ongedaan. Reeds afgesloten procedures kunnen niet ongedaan worden gemaakt.

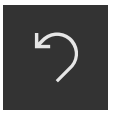

- Op Ongedaan maken tikken
- > De laatste stap wordt ongedaan gemaakt

#### Toevoegen

| _ | _ |
|---|---|
|   |   |
|   |   |

- Om nog een element toe te voegen, op Toevoegen tikken
- > Nieuw element wordt toegevoegd

Sluiten

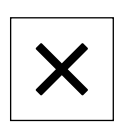

• Om een dialoog te sluiten, op **Sluiten** tikken

#### Bevestigen

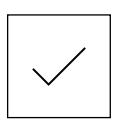

- Om een handeling af te sluiten, op **Bevestigen** tikken
- Terug

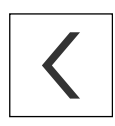

 Op **Terug** tikken om in de menustructuur van het bovenliggende niveau terug te keren

# 3.4 ND 7000 Demo starten en beëindigen

# 3.4.1 ND 7000 Demo starten

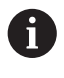

Voordat u ND 7000 Demo kunt gebruiken, moeten de stappen voor de software-configuratie zijn uitgevoerd.

**.** 

 Op het bureaublad van Microsoft Windows op ND 7000 Demo tikken

- of
- In Microsoft Windows achtereenvolgens openen:
  - Start

A

- Alle programma's
- HEIDENHAIN
- ND 7000 Demo

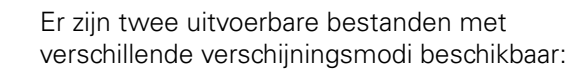

- ND 7000 Demo: start binnen een Microsoft Windows-venster
- ND 7000 Demo (Fullscreen): start in een volledig scherm

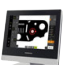

- Op ND 7000 Demo of ND 7000 Demo (Fullscreen) tikken
- > ND 7000 Demo Start op de achtergrond een uitvoervenster. Het uitvoervenster is voor de bediening niet relevant en wordt bij het afsluiten van ND 7000 Demo weer gesloten
- > ND 7000 Demo Start de gebruikersinterface met het menu Gebruikersaanmelding

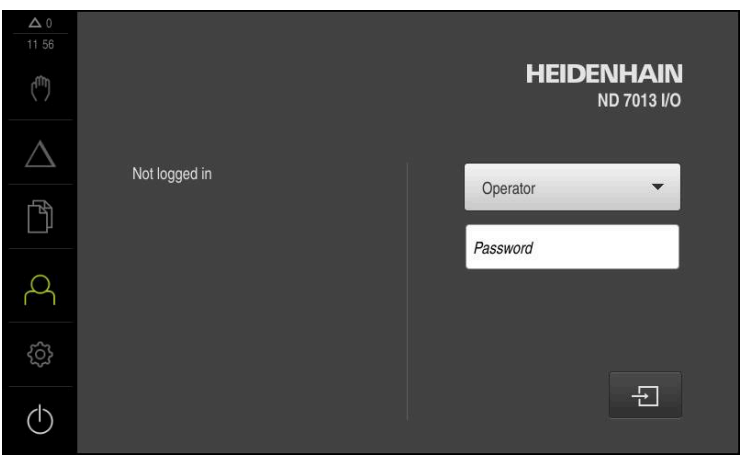

Afbeelding 3: Menu Gebruikersaanmelding

# 3.4.2 ND 7000 Demo beëindigen

- ► In het hoofdmenu op **Uitschakelen** tikken
- Op Afsluiten tikken
- > ND 7000 Demo wordt beëindigd

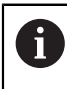

Sluit ook ND 7000 Demo in het Microsoft Windows-venster via het menu **Uitschakelen**. Wanneer u het Microsoft Windows-venster via **Sluiten** beëindigt, gaan

alle instellingen verloren.

# 3.5 Gebruiker aan- en afmelden

In het menu Gebruikersaanmelding kunt u zich aan- en afmelden op het apparaat.

Er kan niet meer dan één gebruiker tegelijk zijn aangemeld op het apparaat. De aangemelde gebruiker wordt getoond. Voordat een nieuwe gebruiker zich kan aanmelden, moet de aangemelde gebruiker worden afgemeld.

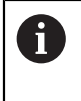

Het apparaat is voorzien van autorisatieniveaus, waarmee uitgebreide of beperkte rechten voor het beheren en bedienen door gebruikers worden vastgelegd.

# 3.5.1 Gebruiker aanmelden

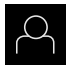

- In het hoofdmenu op Gebruikersaanmelding tikken
- ► In de drop-downlijst de gebruiker **OEM** selecteren
- In het invoerveld Wachtwoord tikken
- ► Wachtwoord "oem" van de gebruiker OEM invoeren

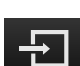

Op Aanmelden tikken

Invoer met RET bevestigen

> De gebruiker wordt aangemeld en het menu **Handbediening** wordt weergegeven

# 3.5.2 Gebruiker afmelden

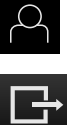

In het hoofdmenu op Gebruikersaanmelding tikken

**₽** 

- Op Afmelden tikken
- > De gebruiker wordt afgemeld
- > Alle functies van het hoofdmenu, uitgezonderd **Uitschakelen**, zijn gedeactiveerd
- Het apparaat kan pas na aanmelding van een gebruiker weer worden gebruikt

# 3.6 Taal instellen

In de afleveringstoestand is de taal van de gebruikersinterface Engels. U kunt de gebruikersinterface in de gewenste taal wijzigen

| <u></u> |
|---------|
|         |

- In het hoofdmenu op Instellingen tikken
- Op Gebruiker tikken
- > De aangemelde gebruiker wordt gemarkeerd met een vinkje
- De aangemelde gebruiker selecteren
- De geselecteerde taal voor de gebruiker wordt in de dropdownlijst Taal getoond met de bijbehorende vlag
- In de drop-downlijst Taal de bijbehorende vlag van de gewenste taal selecteren
- De gebruikersinterface wordt weergegeven in de geselecteerde taal

# 3.7 Gebruikersinterface

i

Het apparaat is in verschillende uitvoeringen en met verschillende uitrusting verkrijgbaar. De gebruikersinterface en functie-omvang kunnen afhankelijk van de uitvoering en uitrusting variëren.

# 3.7.1 Gebruikersinterface na het starten

#### Gebruikersinterface na het starten

Wanneer als laatste een gebruiker van het type **Operator** met geactiveerde automatische gebruikersaanmelding was aangemeld, toont het apparaat na de start het menu **Handbediening**.

Wanneer de automatische gebruikersaanmelding niet is geactiveerd, opent het apparaat het menu **Gebruikersaanmelding**.

Verdere informatie: "Menu Gebruikersaanmelding", Pagina 34

# 3.7.2 Hoofdmenu van de gebruikersinterface

Gebruikersinterface (bij handbediening)

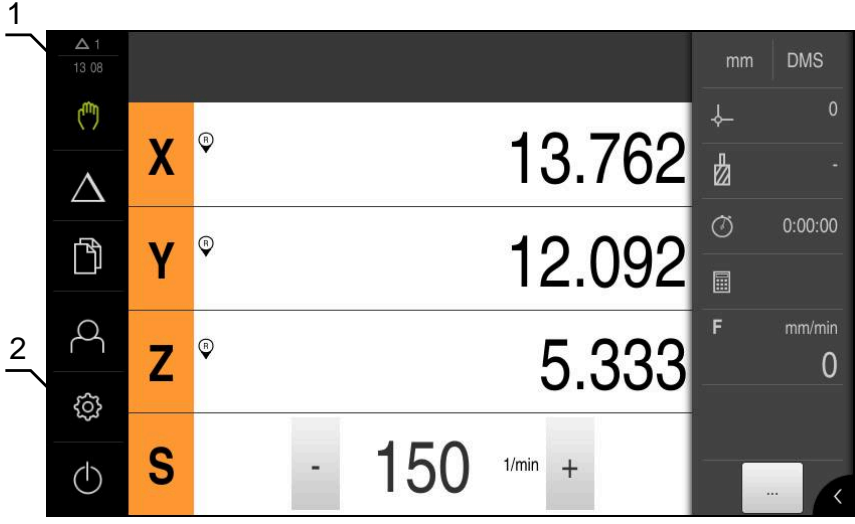

Afbeelding 4: Gebruikersinterface (bij handbediening)

- 1 Weergavegebied voor meldingen, toont het aantal niet-gesloten meldingen en de tijd
- 2 Hoofdmenu met bedieningselementen

### Bedieningselementen van het hoofdmenu

Het hoofdmenu wordt onafhankelijk van de geactiveerde softwareopties weergegeven.

| Bedieningsele-<br>ment | Functie                                                                                                    |
|------------------------|----------------------------------------------------------------------------------------------------|
| Δ3                     | Melding                                                                                                    |
|                        | Toont een overzicht van alle meldingen en het aantal niet-<br>gesloten meldingen                                                            |
| (fb)                   | Handbediening                                                                                                    |
| ( <sup>m</sup> )       | Handmatig positioneren van de machineassen                                                                                                  |
|                        | Verdere informatie: "Menu Handbediening", Pagina 28                                                                                         |
|                        | MDI-werkstand                                                                                                    |
| $\Delta$               | Directe invoer van de gewenste asverplaatsingen (Manual<br>Data Input); het resterende gedeelte van de restweg wordt<br>berekend en getoond |
|                        | Verdere informatie: "Menu MDI-werkstand", Pagina 30                                                                                         |
|                        | Bestandsbeheer                                                                                                    |
|                        | Beheren van de bestanden die op het apparaat beschikbaar<br>zijn                                                                            |
|                        | <b>Verdere informatie:</b> "Menu Bestandsbeheer",<br>Pagina 32                                                                              |
| $\sim$                 | Gebruikersaanmelding                                                                                                    |
| $\square$              | Aan- en afmelden van de gebruiker                                                                                                    |
|                        | <b>Verdere informatie:</b> "Menu Gebruikersaanmelding",<br>Pagina 34                                                                        |

| Bedieningsele-<br>ment | Functie                                                                                                    |
|------------------------|----------------------------------------------------------------------------------------------------|
| ිරි                    | Instellingen                                                                                                    |
|                        | Instellingen van het apparaat, bijvoorbeeld het instellen van<br>gebruikers, configureren van sensoren of updaten van de<br>firmware |
|                        | Verdere informatie: "Menu Instellingen", Pagina 35                                                                                   |
| $\bigcirc$             | Uitschakelen                                                                                                    |
|                        | Afsluiten van het besturingssysteem of activeren van de<br>energiebesparingsmodus                                                    |
|                        | Verdere informatie: "Menu Uitschakelen", Pagina 36                                                                                   |

# 3.7.3 Menu Handbediening

#### Oproep

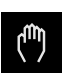

- In het hoofdmenu op Handbediening tikken
- De gebruikersinterface voor handbediening wordt weergegeven

#### Menu Handbediening (toepassing Frezen)

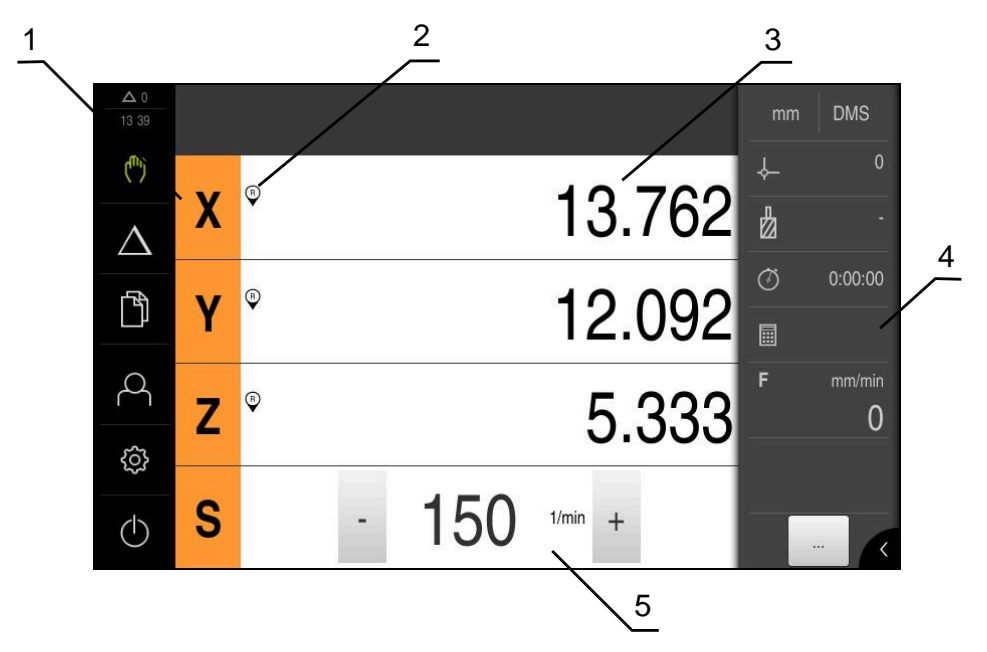

Afbeelding 5: Menu Handbediening in de toepassing Frezen

- 1 Astoets
- 2 Referentie
- 3 Digitale uitlezing
- 4 Statusbalk
- 5 Spiltoerental (gereedschapsmachine)

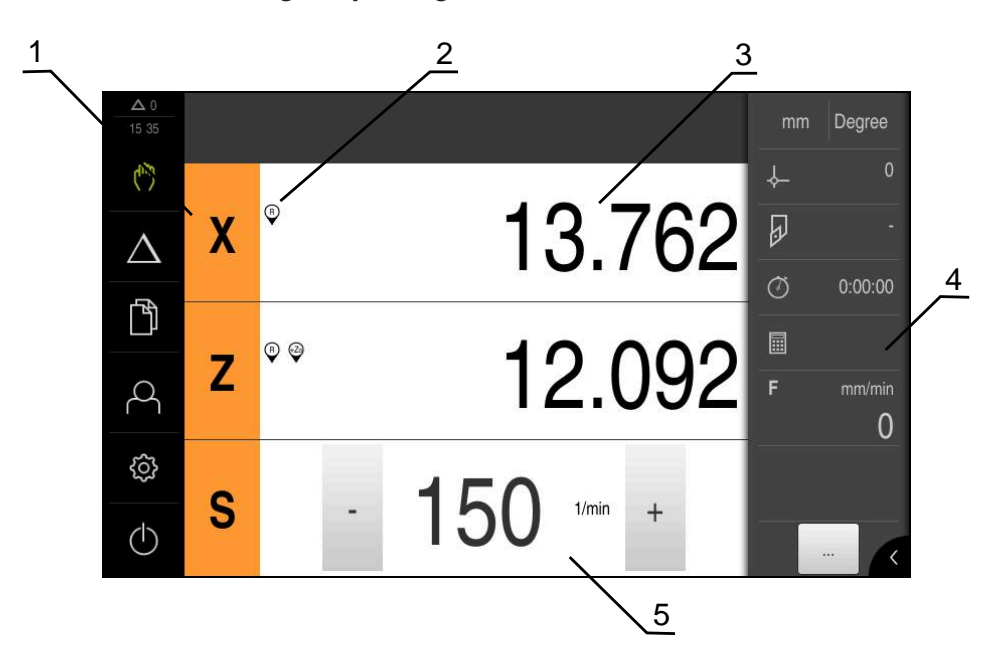

Menu Handbediening (toepassing Roteren)

Afbeelding 6: Menu Handbediening in de toepassing Draaien

- 1 Astoets
- 2 Referentie
- 3 Digitale uitlezing
- 4 Statusbalk
- 5 Spiltoerental (gereedschapsmachine)

Het menu **Handbediening** toont in het werkgebied de positiewaarden die zijn gemeten aan de machineassen.

In de statusbalk zijn aanvullende functies beschikbaar.

# 3.7.4 Menu MDI-werkstand

# Oproep

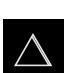

In het hoofdmenu op MDI-werkstand tikken

### Menu MDI-werkstand (toepassing Frezen)

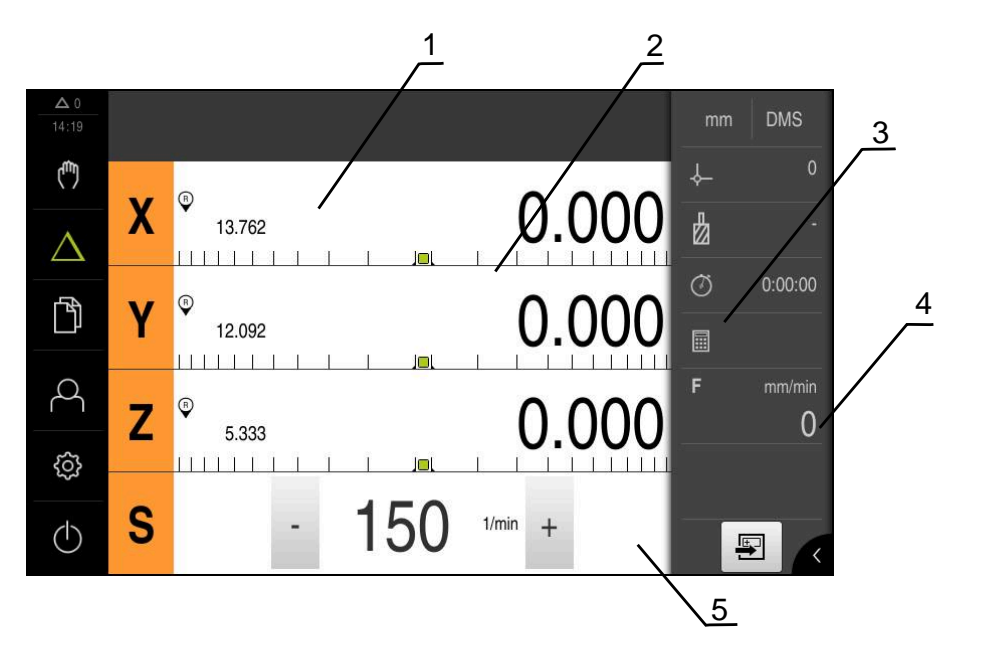

Afbeelding 7: Menu MDI-werkstand in de toepassing Frezen

- 1 Astoets
- 2 Actuele positie
- 3 Restweg
- 4 Statusbalk
- 5 Spiltoerental (gereedschapsmachine)

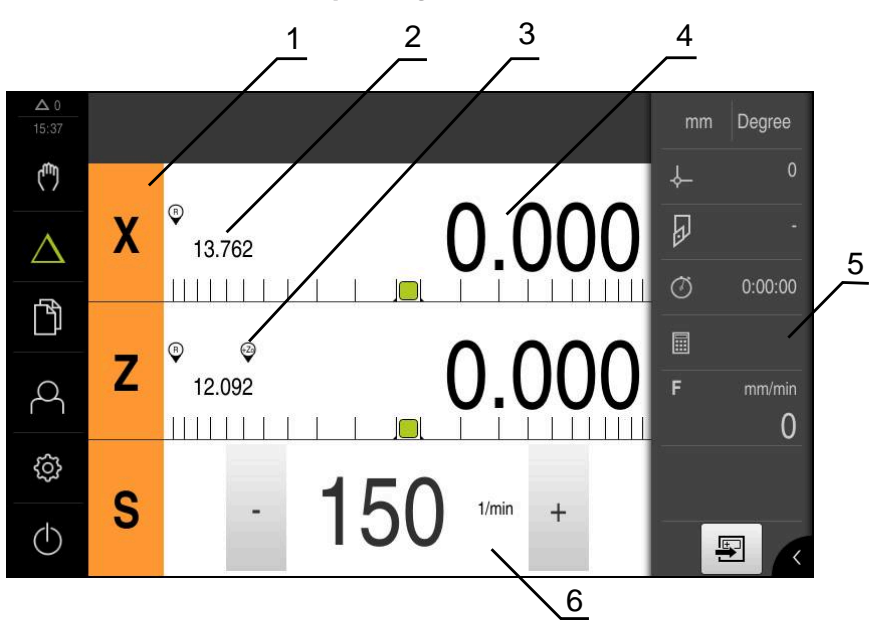

Menu MDI-werkstand (toepassing Roteren)

Afbeelding 8: Menu MDI-werkstand in de toepassing Draaien

- 1 Astoets
- 2 Actuele positie
- 3 Gekoppelde assen
- 4 Restweg
- 5 Statusbalk
- 6 Spiltoerental (gereedschapsmachine)

### **Dialoog MDI-regel**

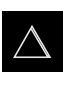

- In het hoofdmenu op MDI-werkstand tikken
- In de statusbalk op Aanmaken tikken
- De gebruikersinterface voor de MDI-werkstand wordt weergegeven

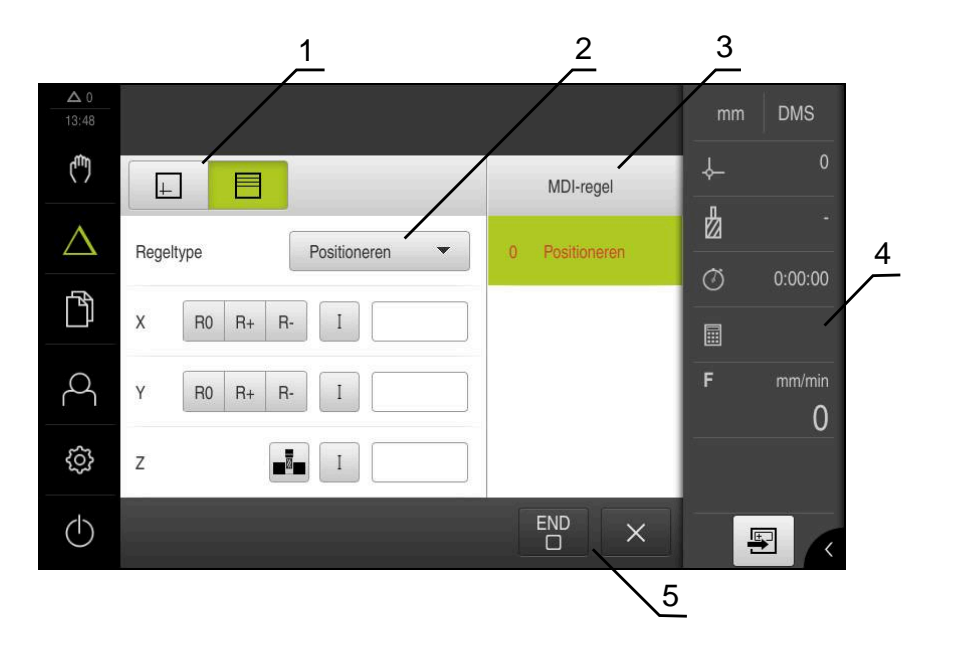

Afbeelding 9: Dialoog MDI-regel

- 1 Weergavebalk
- 2 Regelparameter
- 3 MDI-regel
- 4 Statusbalk
- 5 Regelgereedschap

In het menu **MDI-werkstand** kunt u de gewenste asverplaatsingen direct invoeren (Manual Data Input). Hiertoe de afstand tot het eindpunt instellen; het resterende gedeelte van de restweg wordt berekend en getoond.

In de statusbalk zijn aanvullende meetwaarden en functies beschikbaar.

# 3.7.5 Menu Bestandsbeheer

#### Oproep

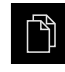

- In het hoofdmenu op Bestandsbeheer tikken
- > De gebruikersinterface voor het beheren van bestanden wordt weergegeven

#### Korte omschrijving

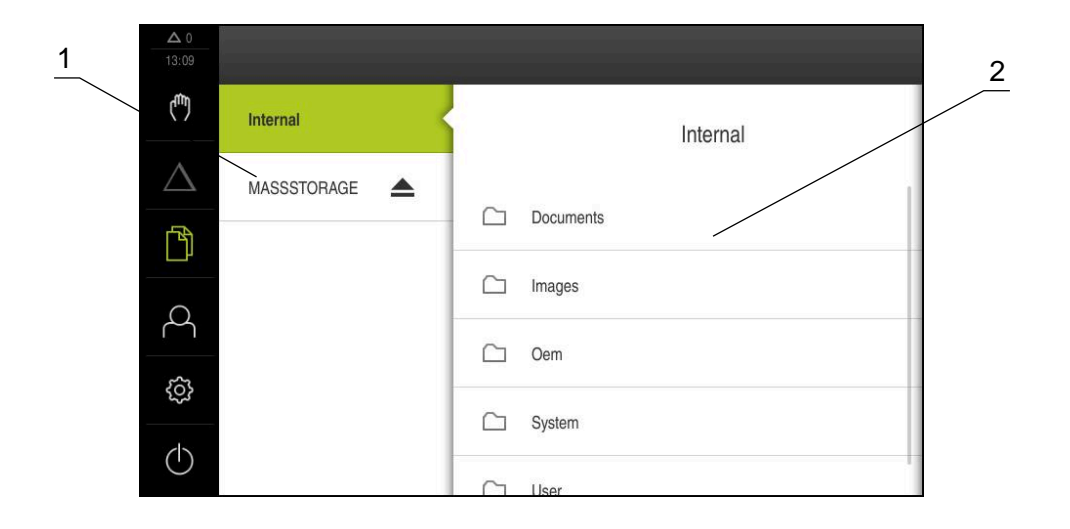

#### Afbeelding 10: Menu Bestandsbeheer

- 1 Lijst met beschikbare opslaglocaties
- 2 Lijst met mappen in de geselecteerde opslaglocatie

Het menu **Bestandsbeheer** toont een overzicht van de bestanden die zijn opgeslagen in het geheugen van het apparaat.

# 3.7.6 Menu Gebruikersaanmelding

#### Oproep

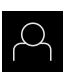

- In het hoofdmenu op Gebruikersaanmelding tikken
- De gebruikersinterface voor het aan- en afmelden van gebruikers wordt weergegeven

### Korte omschrijving

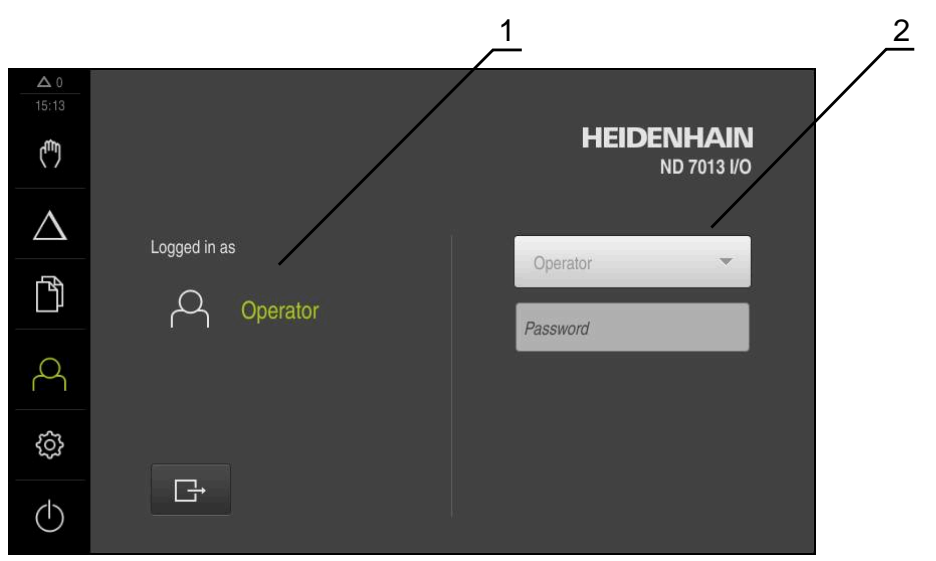

Afbeelding 11: Menu Gebruikersaanmelding

- 1 Weergave van de aangemelde gebruiker
- 2 Gebruikersaanmelding

Het menu **Gebruikersaanmelding** toont de aangemelde gebruiker in de linkerkolom. Het aanmelden van een nieuwe gebruiker wordt getoond in de rechterkolom.

Voordat een andere gebruiker zich kan aanmelden, moet de aangemelde gebruiker worden afgemeld.

Verdere informatie: "Gebruiker aan- en afmelden", Pagina 24

# 3.7.7 Menu Instellingen

#### Oproep

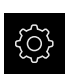

- In het hoofdmenu op Instellingen tikken
- De gebruikersinterface voor de apparaatinstellingen wordt weergegeven

#### Korte omschrijving

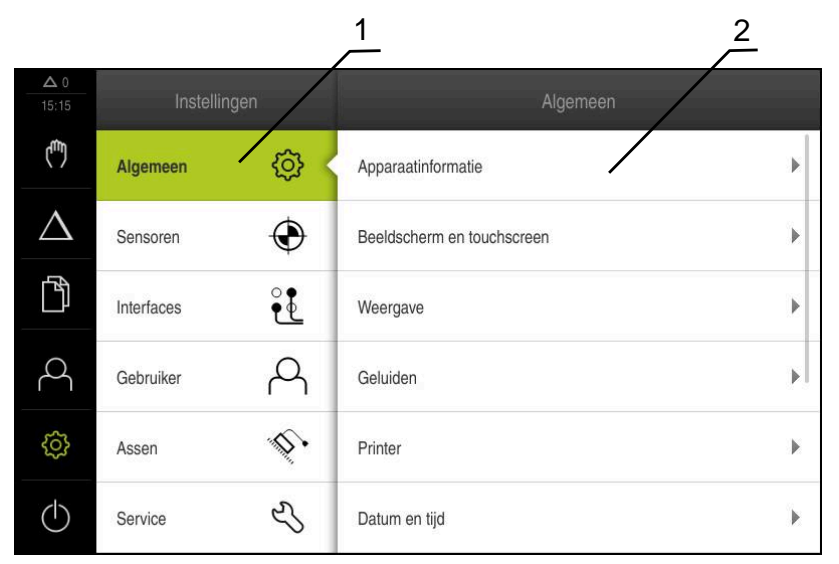

Afbeelding 12: Het menu Instellingen

1 Lijst met instellingsopties

A

2 Lijst met instellingsparameters

Het menu **Instellingen** toont alle opties voor het configureren van het apparaat. Met de instellingsparameters kunt u het apparaat aanpassen aan de vereisten voor de gebruikslocatie.

> Het apparaat is voorzien van autorisatieniveaus, waarmee uitgebreide of beperkte rechten voor het beheren en bedienen door gebruikers worden vastgelegd.

# 3.7.8 Menu Uitschakelen

#### Oproep

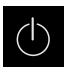

- In het hoofdmenu op Uitschakelen tikken
- De bedieningselementen voor het afsluiten van het besturingssysteem, het activeren van de energiebesparingsmodus en het activeren van de reinigingsmodus worden getoond

#### Korte omschrijving

Het menu Uitschakelen toont de volgende opties:

| Bedieningselement | Functie                                                                                  |
|-------------------|------------------------------------------------------------------------------------------|
|                   | Afsluiten                                                                                |
|                   | Beëindigd ND 7000 Demo                                                                   |
|                   | Energiebesparingsmodus                                                                   |
| 3                 | Schakel het beeldscherm uit, zet het besturingssys-<br>teem in de energiebesparingsmodus |
|                   | Reinigingsmodus                                                                          |
|                   | Schakelt het beeldscherm uit, het besturingssysteem<br>loopt ongewijzigd verder          |

Verdere informatie: "ND 7000 Demo starten en beëindigen", Pagina 23

# 3.8 Digitale uitlezing

In de digitale uitlezing toont het apparaat de asposities en eventueel aanvullende informatie voor de geconfigureerde assen.

Daarnaast kunt u de weergave van assen koppelen hebt u toegang tot de spilfuncties.

# 3.8.1 Bedieningselementen van de digitale uitlezing

| Symbool | Betekenis                                                                                                    |
|---------|----------------------------------------------------------------------------------------------------|
| V       | Astoets                                                                                                    |
| X       | Functies van de astoets:                                                                                                    |
|         | <ul> <li>Op astoets tikken: opent het invoerveld voor de posi-<br/>tiewaarde (handbediening) of de dialoog MDI-regel (MDI-<br/>werkstand)</li> </ul> |
|         | <ul> <li>Astoets vasthouden: huidige positie als nulpunt instellen</li> </ul>                                                                        |
|         | <ul> <li>Astoets naar rechts slepen: opent het menu, als er functies<br/>voor de as beschikbaar zijn</li> </ul>                                      |
| Xø      | Toepassing Roteren: digitale uitlezing toont de diameter van de radiale bewerkingsas <b>X</b>                                                        |
| R       | Zoeken naar referentiemerken met succes uitgevoerd                                                                                                   |
| Symbool  | Betekenis                                                                                                    |
|----------|----------------------------------------------------------------------------------------------------|
| Ø        | Zoeken naar referentiemerken niet uitgevoerd of geen referen-<br>tiemerken herkend                                                                                                    |
| +Z0      | As Zo is gekoppeld aan de as Z. De digitale uitlezing toont de som van de twee positiewaarden                                                                                                    |
|          | <b>Verdere informatie:</b> "Assen koppelen (toepassing Roteren)",<br>Pagina 37                                                                                                    |
| +Z       | As Z is gekoppeld aan de as Zo. De digitale uitlezing toont de som van de twee positiewaarden                                                                                                    |
| ረጉ       | Geselecteerd aandrijfniveau van de aandrijfspil                                                                                                    |
| <b>₩</b> | <b>Verdere informatie:</b> "Aandrijfniveau instellen voor aandrijfspil",<br>Pagina 38                                                                                                    |
| (₸)      | Spiltoerental kan niet worden bereikt met het geselecteerde aandrijfniveau                                                                                                    |
| •        | <ul> <li>Hoger aandrijfniveau selecteren</li> </ul>                                                                                                    |
| €        | Spiltoerental kan niet worden bereikt met het geselecteerde aandrijfniveau                                                                                                    |
|          | <ul> <li>Lager aandrijfniveau selecteren</li> </ul>                                                                                                    |
| 633      | Spilmodus CSS (constante snijsnelheid) is geactiveerd                                                                                                    |
|          | <b>Verdere informatie:</b> "Spilmodus instellen (toepassing Roteren)",<br>Pagina 39                                                                                                    |
|          | Als het symbool knippert, ligt het berekende spiltoerental<br>buiten het gedefinieerde toerentalbereik. De gewenste snijsnel-<br>heid kan niet worden bereikt. De spil draait verder met het<br>maximale of minimale spiltoerental |
|          | In de MDI-werkstand wordt een schaalfactor op de as toege-<br>past                                                                                                    |

## 3.8.2 Functies van de digitale uitlezing

### Assen koppelen (toepassing Roteren)

In de toepassing **Roteren** kunt u de weergave van de assen **Z** en **Zo** onderling koppelen. Bij gekoppelde assen toont de digitale uitlezing de positiewaarden van beide assen als som.

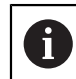

Het koppelen is identiek voor de as Z en Zo. In het onderstaande wordt alleen het koppelen van de as Z beschreven.

#### Assen koppelen

| Ζ |
|---|
|   |

► In het werkgebied astoets Z naar rechts slepen

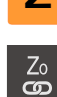

- Op Koppelen tikken
- > De as Zo wordt aan de as Z gekoppeld
- Het symbool voor de gekoppelde assen wordt naast de astoets Z getoond
- De positiewaarde voor de gekoppelde assen wordt als som getoond

#### Assen ontkoppelen

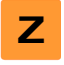

- In het werkgebied astoets Z naar rechts slepen
- Zo CO
- Op Ontkoppelen tikken
- > De positiewaarden van beide assen worden onafhankelijk van elkaar getoond

## **Spiltoerental instellen**

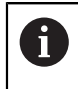

De onderstaande informatie geldt alleen voor apparaten met het identificatienummer 1089179-xx.

U kunt afhankelijk van de configuratie van de aangesloten gereedschapsmachine het spiltoerental regelen.

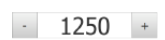

- De gewenste waarde van het spiltoerental instellen door te tikken of door + of - vast te houden
- of
- In het invoerveld Spiltoerental tikken, de waarde invoeren en bevestigen met RET
- Het ingevoerde spiltoerental wordt door het apparaat overgenomen als nominale waarde en aangestuurd

## Aandrijfniveau instellen voor aandrijfspil

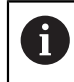

De onderstaande informatie geldt alleen voor apparaten met het identificatienummer 1089179-xx.

Als uw gereedschapsmachine een aandrijfspil gebruikt, kunt u het gebruikte aandrijfniveau selecteren.

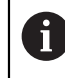

De selectie van de aandrijfniveaus kan ook door een extern signaal worden aangestuurd.

In het werkgebied astoets S naar rechts slepen

| ~~ | ` |
|----|---|
| 20 | 5 |

- Op Aandrijfniveau tikken
- > De dialoog St. inst. spil/toerent. inst. wordt getoond
- Op het gewenste aandrijfniveau tikken

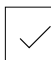

i

- Op Bevestigen tikken
- Het geselecteerde aandrijfniveau wordt overgenomen als nieuwe waarde
- Astoets S naar links slepen
- Het symbool voor het geselecteerde aandrijfniveau wordt naast de astoets S getoond

Als het gewenste spiltoerental met het geselecteerde aandrijfniveau niet kan worden bereikt, knippert het symbool voor het aandrijfniveau met een pijl naar boven (hoger aandrijfniveau) of met een pijl naar beneden (lager aandrijfniveau).

## Spilmodus instellen (toepassing Roteren)

6

De onderstaande informatie geldt alleen voor apparaten met het identificatienummer 1089179-xx.

In de toepassing **Roteren** kunt u vastleggen of het apparaat voor de spilmodus de standaardtoerentalmodus of **CSS** (constante snijsnelheid) gebruikt.

In de spilmodus **CSS** berekent het apparaat het toerental van de spil op zo'n manier dat de snijsnelheid van het draaigereedschap onafhankelijk van de geometrie van het werkstuk constant blijft.

#### Spilmodus CSS activeren

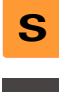

In het werkgebied astoets S naar rechts slepen

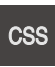

- Op CSS-modus tikken
- > De dialoog CSS activeren wordt getoond
- Waarde voor Maximaal spiltoerental invoeren
- Op Bevestigen tikken
- > De spilmodus CSS wordt geactiveerd
- > De spilsnelheid wordt in de eenheid m/min getoond
- Astoets S naar links slepen
- Het symbool voor de spilmodus CSS wordt naast de astoets S getoond

#### **Toerentalmodus activeren**

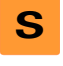

In het werkgebied astoets S naar rechts slepen

Waarde voor Maximaal spiltoerental invoeren

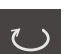

- Op Toerentalmodus tikken
- > De dialoog Toerentalmodus activeren wordt getoond
- $\checkmark$
- Op Bevestigen tikken
- De toerentalmodus wordt geactiveerd
- > De spilsnelheid wordt in de eenheid 1/min getoond
- Astoets S naar links slepen

# 3.9 Statusbalk

In de statusbalk toont het apparaat de aanzet- en verplaatsingssnelheid. Bovendien hebt u met de bedieningselementen in de statusbalk direct toegang tot de referentiepunt- en gereedschapstabel en tot de hulpprogramma's Stopwatch en Rekenmachine.

## 3.9.1 Bedieningselementen van de statusbalk

In de statusbalk zijn de volgende bedieningselementen beschikbaar:

| Bedieningselement                         |          | Functie                                                                                                    |
|-------------------------------------------|----------|----------------------------------------------------------------------------------------------------|
| mm                                        | Degree   | <b>Snelmenu</b><br>Instelling van de eenheden voor lineaire waarden<br>en hoekwaarden, configuratie van een schaalfactor,<br>configuratie van de digitale uitlezing voor radiale<br>bewerkingsassen (toepassing <b>Roteren</b> ); tikken opent<br>het snelmenu |
| 1                                         |          | Referentiepunttabel                                                                                                    |
| - <b>\</b>                                |          | Toont het actuele referentiepunt; hierop tikken om de referentiepunttabel te openen                                                                                                    |
| _                                         |          | Gereedschapstabel                                                                                                    |
|                                           |          | Toont het actuele gereedschap; hierop tikken om de gereedschapstabel te openen                                                                                                    |
|                                           |          | Stopwatch                                                                                                    |
|                                           |          | Tijdsaanduiding met start-/stopfunctie in de notatie<br>h:mm:ss                                                                                                    |
|                                           |          | Rekenmachine                                                                                                    |
|                                           |          | Rekenmachine met de belangrijkste wiskundige functies, toerentalcalculator en conuscalculator                                                                                                    |
| in an an an an an an an an an an an an an | 4        | Aanzetsnelheid                                                                                                    |
| F "                                       | 0 nm/min | Toont de actuele aanzetsnelheid van de op dat moment<br>snelste as                                                                                                    |
|                                           |          | Additionele functies                                                                                                    |
|                                           |          | Additionele functies in de handbediening, afhankelijk<br>van de geconfigureerde toepassing                                                                                                    |
|                                           |          | MDI-regel                                                                                                    |
| <u> </u>                                  |          | Aanmaken van bewerkingsregels in de MDI-werkstand                                                                                                    |

## 3.9.2 Additionele functies in de handbediening

Afhankelijk van de geconfigureerde toepassing kunt u gebruikmaken van de volgende bedieningselementen:

| Bedieningselement | Functie                                                    |
|-------------------|------------------------------------------------------------|
|                   | Referentiemerken                                           |
|                   | Zoeken naar referentiemerken starten                       |
|                   | Aantasten                                                  |
|                   | Kant van een werkstuk tasten                               |
|                   | Aantasten                                                  |
|                   | Middellijn van een werkstuk bepalen                        |
| $\bigcirc$        | Aantasten                                                  |
| $\bigcirc$        | Middelpunt van een cirkelvorm (boring of cilinder) bepalen |
|                   | Referentiepunten                                           |
| - <b>Ç</b>        | Referentiepunten vastleggen                                |
|                   | GS-gegevens                                                |
|                   | Gereedschap inmeten (aanraken)                             |

# 3.10 OEM-balk

Afhankelijk van de configuratie kunt u met de optionele OEM-balk de functies van de aangesloten gereedschapsmachine regelen.

## 3.10.1 Bedieningselementen in het OEM-menu

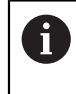

De beschikbare bedieningselementen in de OEM-balk zijn afhankelijk van de configuratie van het apparaat en de aangesloten gereedschapsmachine.

In het **OEM-menu** zijn doorgaans de volgende bedieningselementen beschikbaar:

| Bedieningselement | Functie                                         |
|-------------------|-------------------------------------------------|
|                   | Tikken op de rand toont of verbergt de OEM-balk |
|                   | Logo                                            |

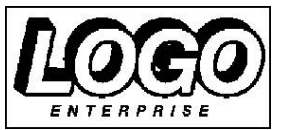

Toont het geconfigureerde OEM-logo

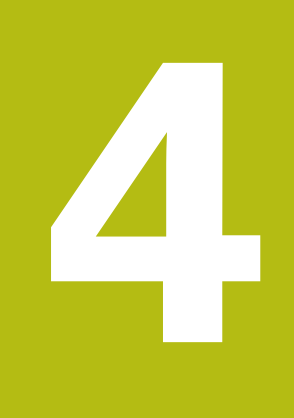

# Softwareconfiguratie

# 4.1 Overzicht

i

U dient het hoofdstuk "Algemene bediening" te lezen en te begrijpen voordat de onderstaande handelingen kunnen worden uitgevoerd.. **Verdere informatie:** "Algemene bediening", Pagina 17

Voordat u ND 7000 Demo na een succesvolle installatie foutloos kunt gebruiken, moet u ND 7000 Demo configureren. In dit hoofdstuk wordt beschreven hoe u de volgende instellingen kunt uitvoeren:

- Configuratiebestand kopiëren
- Configuratiegegevens inlezen
- Taal instellen
- Productuitvoering selecteren (optioneel)

# 4.2 Configuratiebestand kopiëren

Voordat u configuratiegegevens ND 7000 Demo kunt inlezen, moet u het gedownloade configuratiebestand **DemoBackup.mcc** naar een gedeelte kopiëren dat voor ND 7000 Demo toegankelijk is.

- Naar de map voor tijdelijke opslag navigeren
- Configuratiebestand DemoBackup.mcc bijv. naar de volgende map kopiëren:
   C: > HEIDENHAIN > [productaanduiding] > mom > ProductsMGE5
   [productafkorting] > user > User

Om ervoor te zorgen dat ND 7000 Demo toegang heeft tot het configuratiebestand DemoBackup.mcc, moet u bij het opslaan van het bestand het volgende onderdeel van het pad handhaven: 

 [productaanduiding] > ProductsMGE5 > Mom
 [productafkorting] > user > User.

> Het configuratiebestand is voor ND 7000 Demo toegankelijk

# 4.3 Configuratiegegevens inlezen

Om ND 7000 Demo voor gebruik op de computer te configureren, moet u het configuratiebestand **DemoBackup.mcc** inlezen.

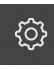

- In het hoofdmenu op Instellingen tikken
- > De apparaatinstellingen worden weergegeven

| <b>Δ</b> 0<br>15:15 | Instellir  |            |                            |   |
|---------------------|------------|------------|----------------------------|---|
| (***)               | Algemeen   | © <        | Apparaatinformatie         | * |
| $\Delta$            | Sensoren   | ۲          | Beeldscherm en touchscreen | × |
| ĥ                   | Interfaces | <b>و و</b> | Weergave                   | × |
| Д                   | Gebruiker  | A          | Geluiden                   | • |
| ŝ                   | Assen      | \$         | Printer                    | × |
| $\bigcirc$          | Service    | Ľ          | Datum en tijd              | × |

Afbeelding 13: Het menu Instellingen

**1** ijst met instellingsopties**2** ijst met instellingsparameters

- Op Service tikken
- Achtereenvolgens openen:
  - Back-up maken van configuratie en terugzetten
  - Configuratie terugzetten
  - Volledig terugzetten
- In de dialoog de opslaglocatie selecteren:
  - Internal
  - User
- Configuratiebestand DemoBackup.mcc selecteren
- Selectie bevestigen met OK
- > De instellingen worden overgenomen
- > U wordt gevraagd de applicatie af te sluiten
- ► Op **OK** tikken
- ND 7000 Demo wordt afgesloten, het Microsoft Windowsvenster wordt gesloten
- ND 7000 Demo opnieuw starten
- > ND 7000 Demo is gebruiksklaar

## 4.4 Taal instellen

In de afleveringstoestand is de taal van de gebruikersinterface Engels. U kunt de gebruikersinterface in de gewenste taal wijzigen

| {j} |  |
|-----|--|
|     |  |

- In het hoofdmenu op Instellingen tikken
- Op Gebruiker tikken
- > De aangemelde gebruiker wordt gemarkeerd met een vinkje
- De aangemelde gebruiker selecteren
- De geselecteerde taal voor de gebruiker wordt in de dropdownlijst Taal getoond met de bijbehorende vlag
- In de drop-downlijst Taal de bijbehorende vlag van de gewenste taal selecteren
- De gebruikersinterface wordt weergegeven in de geselecteerde taal

# 4.5 **Productuitvoering selecteren (optioneel)**

ND 7000 is in verschillende uitvoeringen beschikbaar. De uitvoeringen verschillen van elkaar wat betreft hun interfaces voor aansluitbare meetsystemen:

- Uitvoering ND 7013
- Uitvoering ND 7013 I/O met extra in- en uitgangen voor schakelfuncties

In het menu **Instellingen** kunt u selecteren welke uitvoering met ND 7000 Demo moet worden gesimuleerd

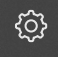

In het hoofdmenu op Instellingen tikken

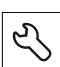

- Op Service tikken
- Op productaanduiding tikken
- Gewenste uitvoering selecteren
- > U wordt verzocht te herstarten
- > ND 7000 Demo is in de gewenste uitvoering gebruiksklaar

5

# Frezen – snelstart

# 5.1 Overzicht

f

Dit hoofdstuk beschrijft de productie van een voorbeeldwerkstuk en voert u stap voor stap door de verschillende werkstanden van het apparaat. Om de flens te vervaardigen, moet u onderstaande bewerkingsstappen uitvoeren:

| Bewerkingsstap               | Werkstand     |
|------------------------------|---------------|
| Referentiepunt 0 bepalen     | Handbediening |
| Een doorlopend gat maken     | Handbediening |
| Een rechthoekige kamer maken | MDI-werkstand |
| Een passing maken            | MDI-werkstand |
| Referentiepunt 1 bepalen     | Handbediening |
| Een gatencirkel maken        | MDI-werkstand |
| Een gatenreeks maken         | MDI-werkstand |

De hier weergegeven bewerkingsstappen kunnen met ND 7000 Demo niet volledig worden gesimuleerd. Aan de hand van de beschrijvingen kunt u zich echter vertrouwd maken met de belangrijkste functies en de gebruikersinterface.

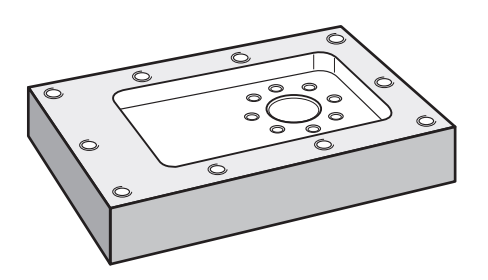

Afbeelding 14: Voorbeeldwerkstuk

In dit hoofdstuk wordt niet de fabricage van de buitencontour van het voorbeeldwerkstuk beschreven. Het uitgangspunt is dat de buitencontour reeds gemaakt is.

|  | ) |
|--|---|
|--|---|

î

Een uitvoerige beschrijving van de desbetreffende werkzaamheden vindt u in de hoofdstukken "Handbediening", en "MDI-werkstand" in de bedieningshandleiding ND 7000.

U dient het hoofdstuk "Algemene bediening" te lezen en te begrijpen voordat de onderstaande handelingen kunnen worden uitgevoerd..

Verdere informatie: "Algemene bediening", Pagina 17

## 5.2 Voor de snelstart aanmelden

#### Gebruiker aanmelden

Voor de snelstart moet de gebruiker zich aanmelden als **Operator**.

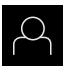

- In het hoofdmenu op Gebruikersaanmelding tikken
- Indien nodig de aangemelde gebruiker afmelden
- Gebruiker Operator selecteren
- ▶ In het invoerveld Wachtwoord tikken
- Wachtwoord "operator" invoeren

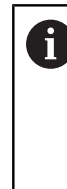

Indien het wachtwoord niet met de standaardinstellingen overeenkomt, moet het bij de insteller (**Setup**) of de machinefabrikant (**OEM**) worden opgevraagd. Als u het wachtwoord vergeten bent, neem dan contact op met een HEIDENHAIN-servicevestiging.

- ► Invoer met **RET** bevestigen
- Op Aanmelden tikken

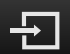

# 5.3 Voorwaarden

Voor het maken van de aluminium flens werkt u op een handmatig bediende gereedschapsmachine. Voor de flens geldt de volgende technische tekening met maatvoering:

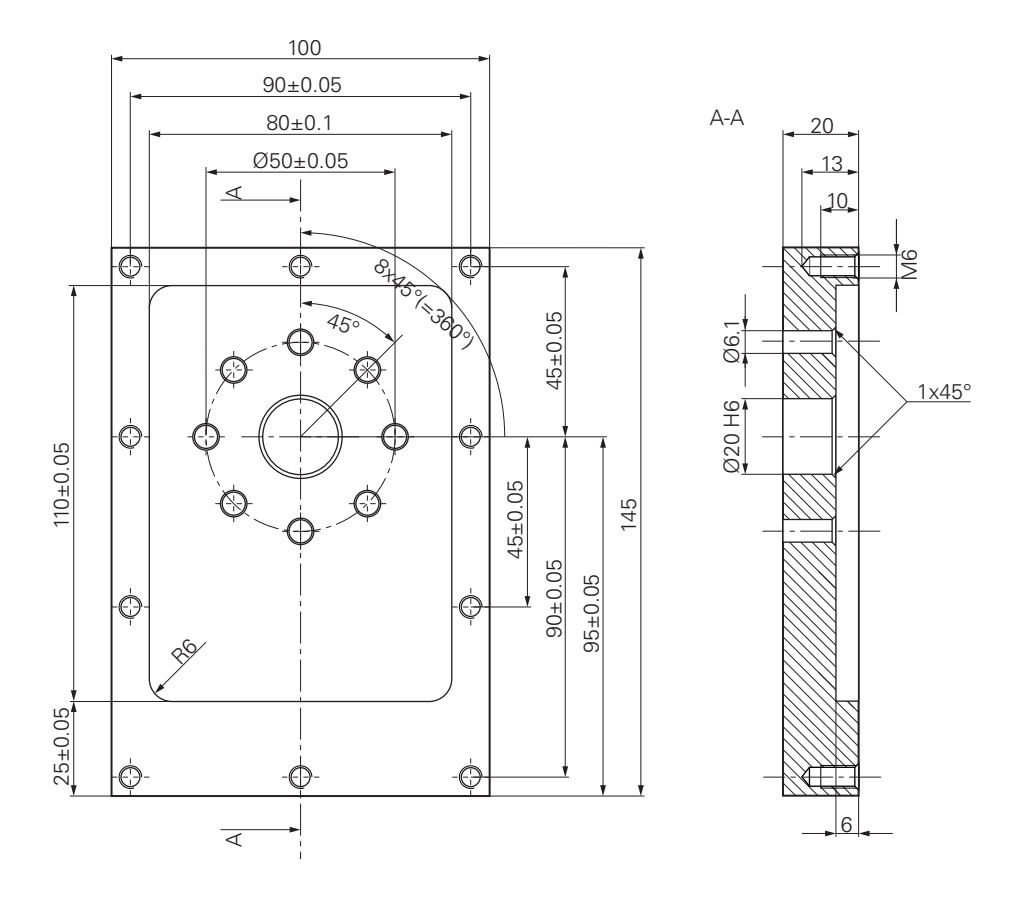

Afbeelding 15: Voorbeeldwerkstuk – technische tekening

#### Gereedschapsmachine

- De gereedschapsmachine is ingeschakeld
- Er is een voorbewerkt, maar nog niet afgewerkt werkstuk ingespannen op de gereedschapsmachine

#### Apparaat

- Een apparaat met het identificatienummer 1089179-xx en geconfigureerde spilas
- Het zoeken naar referentiemerken is uitgevoerd
- Een HEIDENHAIN-kantentaster KT 130 is beschikbaar

#### Gereedschappen

De volgende gereedschappen zijn beschikbaar:

- Boor Ø 5,0 mm
- Boor Ø 6,1 mm
- Boor Ø 19,8 mm
- Ruimer Ø 20 mm H6
- Stiftfrees Ø 12 mm
- Soevereinboor Ø 25 mm 90°
- Draadtap M6

#### Gereedschapstabel

Voor het voorbeeld wordt ervan uitgegaan dat de gereedschappen nog niet voor de bewerking zijn gedefinieerd.

Voor elk gereedschap dat wordt gebruikt moet u daarom eerst de specifieke parameters in de gereedschapstabel van het apparaat definiëren. Bij de latere bewerking hebt u via de statusbalk toegang tot de parameters in de gereedschapstabel.

- In de statusbalk op Gereedschappen tikken
- > De dialoog Gereedschappen wordt getoond

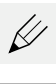

X

- Op Tabel openen tikken
- > De dialoog Gereedschapstabel wordt getoond
- Op Toevoegen tikken
- In het invoerveld Gereedschaptype de aanduiding boor 5,0 invoeren
- Invoer bevestigen met RET
- In het invoerveld Diameter de waarde 5,0 invoeren
- Invoer bevestigen met RET
- In het invoerveld Lengte de lengte van de boor invoeren
- Invoer bevestigen met RET
- De gedefinieerde boor Ø 5,0 mm wordt toegevoegd aan de gereedschapstabel
- Procedure voor de overige gereedschappen herhalen, daarbij de naamconventie [type] [diameter] gebruiken
- Op Sluiten tikken
- > De dialoog Gereedschapstabel wordt gesloten

5

# 5.4 Referentiepunt bepalen (handbediening)

Eerst moet u het eerste referentiepunt bepalen. Het apparaat berekent, uitgaande van het referentiepunt, alle waarden voor het relatieve coördinatensysteem. Het referentiepunt bepalen met de HEIDENHAIN-kantentaster KT 130.

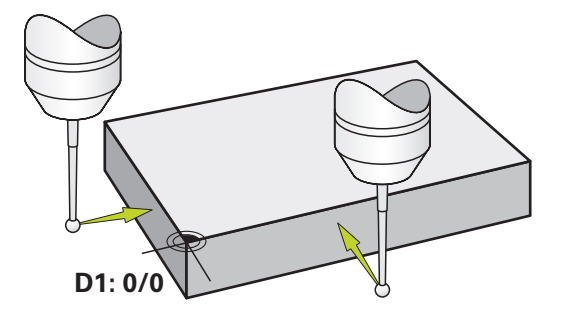

Afbeelding 16: Voorbeeldwerkstuk - referentiepunt D1 bepalen

#### Oproep

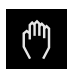

- In het hoofdmenu op Handbediening tikken
- > De gebruikersinterface voor handbediening wordt weergegeven

#### **Referentiepunt D1 tasten**

- Op de gereedschapsmachine HEIDENHAIN-kantentaster KT 130 in de spil plaatsen en op het apparaat aansluiten
- In de statusbalk op Additionele functies tikken

| / |
|---|

- In de dialoog op Kant tasten tikken
- > De dialoog Gereedschap selecteren wordt geopend
- In de dialoog Gereedschap selecteren de optie Tastsysteem gebruiken activeren
- De instructies in de wizard volgen en referentiepunt door middel van tasten in X-richting definiëren
- De kantentaster tegen de zijkant van het werkstuk verplaatsen, totdat de rode LED van de kantentaster gaat branden
- > De dialoog Referentiepunt selecteren wordt geopend
- De kantentaster de zijkant van het werkstuk weer laten verlaten
- In het veld Geselecteerd referentiepunt het referentiepunt
   0 uit de referentiepunttabel selecteren
- In het veld Positiewaarden instellen de waarde 0 voor de Xrichting invoeren en bevestigen met RET
- In de wizard op Bevestigen tikken
- De getaste coördinaat wordt in referentiepunt 0 overgenomen
- Procedure herhalen en het referentiepunt door middel van tasten in Y-richting definiëren

# 5.5 Doorlopend gat maken (handbediening)

In de eerste bewerkingsstap boort u het doorlopende gat handmatig voor met de boor  $\emptyset$  5,0 mm. Vervolgens boort u het doorlopende gat uit met de boor  $\emptyset$  19,8 mm. U kunt de waarden uit de tekening met maatvoering overnemen en in de invoervelden invoeren.

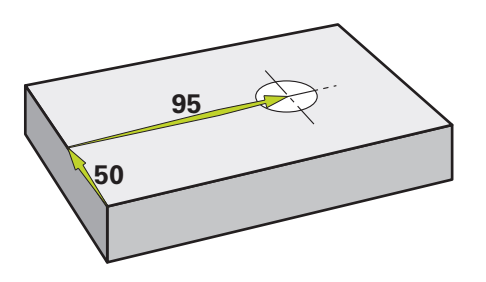

Afbeelding 17: Voorbeeldwerkstuk - doorlopend gat maken

#### Oproep

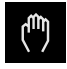

- In het hoofdmenu op Handbediening tikken
- > De gebruikersinterface voor handbediening wordt weergegeven

### 5.5.1 Doorlopend gat voorboren

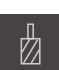

- Op de gereedschapsmachine de boor Ø 5,0 mm in de spil plaatsen
- In de statusbalk op Gereedschappen tikken
   De dialoog Gereedschappen wordt getoond

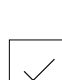

Op Bevestigen tikken

Op boor 5,0 tikken

- > De bijbehorende gereedschapsparameters worden automatisch overgenomen door het apparaat
- > De dialoog Gereedschappen wordt gesloten
- Op het apparaat het spiltoerental 3500 1/min instellen
- ► Op de gereedschapsmachine de spil verplaatsen:
  - X-richting: 95 mm
  - Y-richting: 50 mm
- Doorlopend gat voorboren en spil weer terugtrekken
- Posities X en Y handhaven
- > U hebt het doorlopende gat met succes voorgeboord

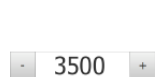

5

## 5.5.2 Doorlopend gat uitboren

400 +

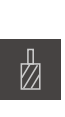

- Op de gereedschapsmachine de boor Ø 19,8 mm in de spil plaatsen
- In de statusbalk op Gereedschappen tikken
- > De dialoog Gereedschappen wordt getoond
- Op boor 19,8 tikken
- Op Bevestigen tikken
- > De bijbehorende gereedschapsparameters worden automatisch overgenomen door het apparaat
- > De dialoog Gereedschappen wordt gesloten
- Op het apparaat het spiltoerental 400 1/min instellen
- Doorlopend gat uitboren en spil weer terugtrekken
- > U hebt het doorlopende gat met succes uitgeboord

# 5.6 Rechthoekige kamer maken (MDI-werkstand

De rechthoekige kamer maakt u in de MDI-werkstand. U kunt de waarden uit de tekening met maatvoering overnemen en in de invoervelden invoeren.

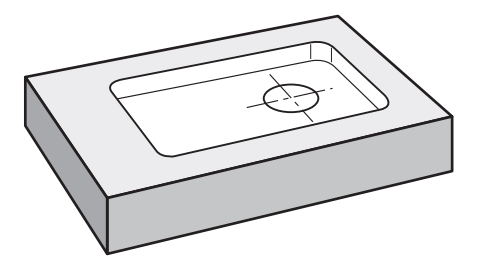

Afbeelding 18: Voorbeeldwerkstuk – rechthoekige kamer maken

#### Oproep

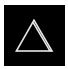

- In het hoofdmenu op MDI-werkstand tikken
- De gebruikersinterface voor de MDI-werkstand wordt weergegeven

## 5.6.1 Rechthoekige kamer definiëren

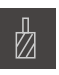

- In de statusbalk op Gereedschappen tikken
- > De dialoog Gereedschappen wordt getoond

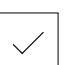

Op Stiftfrees tikken
 Op Bevestigen tikken

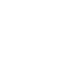

Ζ

l <del>t</del>

END

- De bijbehorende gereedschapsparameters worden automatisch overgenomen door het apparaat
- De dialoog Gereedschappen wordt gesloten
- Het gereedschap het oppervlak van de flens laten aanraken
- In de digitale uitlezing astoets Z vasthouden
- > Het apparaat geeft bij de Z-as 0 weer
- ▶ In de statusbalk op Aanmaken tikken
- > Er wordt een nieuwe regel getoond
- In de drop-downlijst Regeltype het regeltype Rechthoekige kamer selecteren
- Overeenkomstig de maatgegevens de volgende parameters invoeren:
  - Veilige hoogte: 10
  - **Diepte**: -6
  - X-coördinaat middelpunt: 80
  - Y-coördinaat middelpunt: 50
  - Lengte zijde X: 110
  - Lengte zijde Y: 80
  - **Richting**: met de klok mee
  - Nabewerkingsovermaat: 0,2
- Ingevoerde gegevens telkens met RET bevestigen
- Om de regel af te werken, op END tikken
- De positioneringshulp wordt getoond
- Indien het simulatievenster is geactiveerd, wordt de rechthoekige kamer gevisualiseerd

### 5.6.2 Rechthoekige kamer frezen

De waarden voor spiltoerental, freesdiepte en aanzetsnelheid zijn afhankelijk van de snijkracht van de stiftfrees en van de gereedschapsmachine.

- Op de gereedschapsmachine de stiftfrees Ø 12 mm in de spil plaatsen
- Op het apparaat het spiltoerental op een geschikte waarde instellen
- Bewerking beginnen; volg daartoe de instructies in de wizard
- Het apparaat doorloopt de afzonderlijke stappen van het freesproces

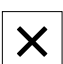

i

- Op Sluiten tikken
- > De afwerking wordt beëindigd
- > De wizard wordt gesloten
- > U hebt de rechthoekige kamer met succes gemaakt

# 5.7 Passing maken (MDI-werkstand)

De passing maakt u in de MDI-werkstand. U kunt de waarden uit de tekening met maatvoering overnemen en in de invoervelden invoeren.

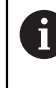

U moet het doorlopende gat vóór het ruimen afkanten. De afkanting maakt een betere aansnijding van de ruimer mogelijk en voorkomt braamvorming.

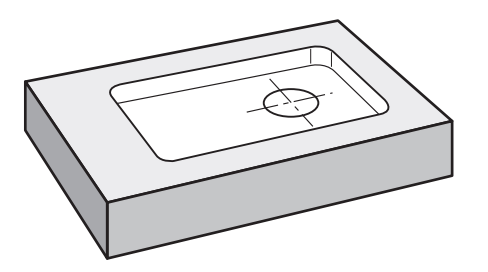

Afbeelding 19: Voorbeeldwerkstuk – passing maken

#### Oproep

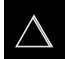

- In het hoofdmenu op MDI-werkstand tikken
- De gebruikersinterface voor de MDI-werkstand wordt weergegeven

## 5.7.1 Passing definiëren

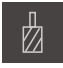

- In de statusbalk op Gereedschappen tikken
- > De dialoog Gereedschappen wordt getoond

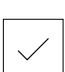

- Op Bevestigen tikken
   De bijbehorende gereedschapsparameters worden automatisch overgenomen door het apparaat
- > De dialoog Gereedschappen wordt gesloten

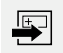

END

- In de statusbalk op Aanmaken tikken
   Er wordt een nieuwe regel getoond
- In de drop-downlijst **Regeltype** het regeltype **Positioneren** selecteren
- Overeenkomstig de maatgegevens de volgende parameters invoeren:
  - X-coördinaat: 95

Op Ruimer tikken

- Y-coördinaat: 50
- Z-coördinaat: doorboren
- Ingevoerde gegevens telkens met RET bevestigen
- Om de regel af te werken, op END tikken
- De positioneringshulp wordt getoond
- Indien het simulatievenster is geactiveerd, worden positie en verplaatsing gevisualiseerd

#### **Passing ruimen** 5.7.2

-

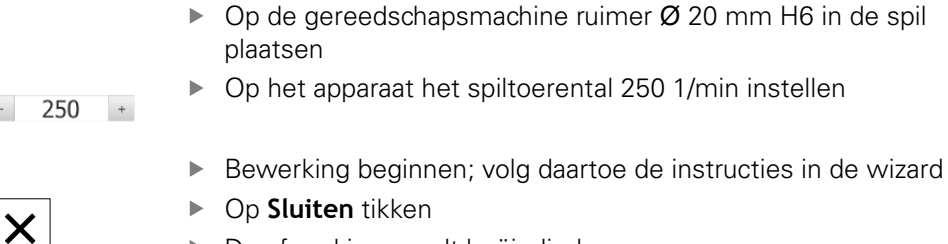

- > De afwerking wordt beëindigd
- > De wizard wordt gesloten
- > U hebt de passing met succes gemaakt

# 5.8 Referentiepunt bepalen (handbediening)

Om de gatencirkel en gatenkrans uit te lijnen, moet u het cirkelmiddelpunt van de passing als referentiepunt bepalen. Het apparaat berekent, uitgaande van het referentiepunt, alle waarden voor het relatieve coördinatensysteem. Het referentiepunt bepalen met de HEIDENHAIN-kantentaster KT 130.

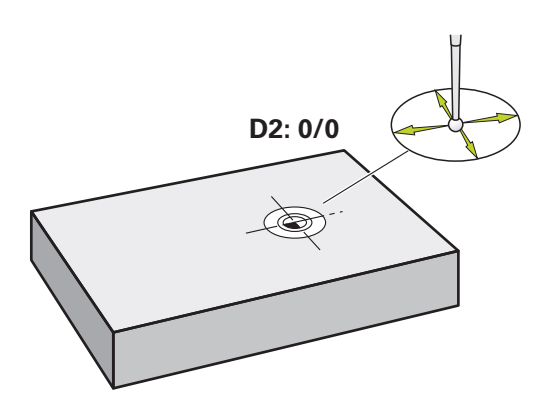

Afbeelding 20: Voorbeeldwerkstuk - referentiepunt D2 bepalen

#### Oproep

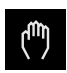

- In het hoofdmenu op Handbediening tikken
- De gebruikersinterface voor handbediening wordt weergegeven

#### **Referentiepunt D2 tasten**

 Op de gereedschapsmachine HEIDENHAIN-kantentaster KT 130 in de spil plaatsen en op het apparaat aansluiten

| $\bigcirc$ |  |
|------------|--|

- In de statusbalk op Additionele functies tikken
- In de dialoog Cirkelmiddelpunt bepalen tikken
- > De dialoog Gereedschap selecteren wordt geopend
- In de dialoog Gereedschap selecteren de optie Tastsysteem gebruiken activeren
- De instructies in de wizard volgen
- De kantentaster tegen de zijkant van het werkstuk verplaatsen, totdat de rode LED van de kantentaster gaat branden
- > De dialoog Referentiepunt selecteren wordt geopend
- De kantentaster de zijkant van het werkstuk weer laten verlaten
- In het veld Geselecteerd referentiepunt het referentiepunt
   1 selecteren
- In het veld Positiewaarden instellen de waarde 0 voor positiewaarde X en positiewaarde Y invoeren en bevestigen met RET
- In de wizard op **Bevestigen** tikken
- De getaste coördinaten worden in referentiepunt 1 overgenomen

#### **Referentiepunt activeren**

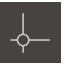

- In de statusbalk op **Referentiepunten** tikken
- > De dialoog **Referentiepunten** wordt geopend

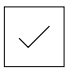

Op Bevestigen tikken

Op referentiepunt 1 tikken

- > Het referentiepunt wordt ingesteld
- > In de statusbalk wordt bij referentiepunt 1 weergegeven

## 5.9 Gatencirkel maken (MDI-werkstand

De gatencirkel maakt u in de MDI-werkstand. U kunt de waarden uit de tekening met maatvoering overnemen en in de invoervelden invoeren.

#### Oproep

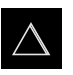

- In het hoofdmenu op MDI-werkstand tikken
- De gebruikersinterface voor de MDI-werkstand wordt weergegeven

### 5.9.1 Gatencirkel definiëren

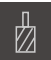

- In de statusbalk op Gereedschappen tikken
- > De dialoog Gereedschappen wordt getoond

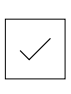

Op Bevestigen tikken

Op Boor 6,1 tikken

- De bijbehorende gereedschapsparameters worden automatisch overgenomen door het apparaat
- > De dialoog Gereedschappen wordt gesloten

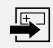

- In de statusbalk op Aanmaken tikken
   Er wordt een nieuwe regel getoond
- In de drop-downlijst Regeltype het regeltype Gatencirkel selecteren
- Overeenkomstig de maatgegevens de volgende parameters invoeren:
  - Aantal gaten: 8
  - X-coördinaat middelpunt: 0
  - Y-coördinaat middelpunt: 0
  - Radius: 25
- Ingevoerde gegevens telkens met RET bevestigen
- Alle andere waarden op de instelwaarden handhaven

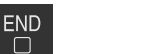

- Om de regel af te werken, op END tikken
   De positioneringshulp wordt getoond
- Indien het simulatievenster is geactiveerd, wordt de rechthoekige kamer gevisualiseerd

## 5.9.2 Gatencirkel boren

- Op de gereedschapsmachine de boor Ø 6,1 mm in de spil plaatsen
- Op het apparaat het spiltoerental 3500 1/min instellen

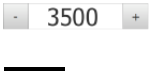

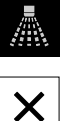

- Gatencirkel boren en spil weer terugtrekken
- Op Sluiten tikken
- > De afwerking wordt beëindigd
- > De wizard wordt gesloten
- > U hebt de gatencirkel met succes gemaakt

# 5.10 Gatenreeks maken (MDI-werkstand)

De gatenreeks maakt u in de MDI-werkstand. U kunt de waarden uit de tekening met maatvoering overnemen en in de invoervelden invoeren.

#### Oproep

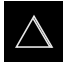

- In het hoofdmenu op MDI-werkstand tikken
- > De gebruikersinterface voor de MDI-werkstand wordt weergegeven

# 5.10.1 Gatenreeks definiëren

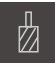

- In de statusbalk op Gereedschappen tikken
- > De dialoog Gereedschappen wordt getoond

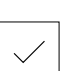

- Op boor 5,0 tikken
  Op Bevestigen tikken
- > De bijbehorende gereedschapsparameters worden automatisch overgenomen door het apparaat
- > De dialoog Gereedschappen wordt gesloten

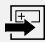

- In de statusbalk op Aanmaken tikken
   Er wordt een nieuwe regel getoond
- In de drop-downlijst Regeltype het regeltype Gatenreeks selecteren
- Overeenkomstig de maatgegevens de volgende parameters invoeren:
  - X-coördinaat 1e gat: -90
  - Y-coördinaat 1e gat: -45
  - Gaten per rij: 4
  - Gatafstand: 45
  - Hoek: 0°
  - **Diepte**: -13
  - Aantal rijen: 3
  - Afstand van de rijen: 45
  - Vulmodus: gatenkrans
- Ingevoerde gegevens telkens met RET bevestigen

#### Om de regel af te werken, op END tikken

- > De positioneringshulp wordt getoond
- Indien het simulatievenster is geactiveerd, wordt de rechthoekige kamer gevisualiseerd

## 5.10.2 Gatenreeks boren

- 3500 +

END

- Op de gereedschapsmachine de boor Ø 5,0 mm in de spil plaatsen
- Op het apparaat het spiltoerental 3500 1/min instellen

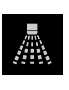

Gatenreeks boren en spil weer terugtrekken

| X |   |
|---|---|
|   | X |

- Op Sluiten tikken
- > De afwerking wordt beëindigd
- > De wizard wordt gesloten
- > U hebt de gatenreeks met succes gemaakt

6

# **ScreenshotClient**

# 6.1 Overzicht

De standaardinstallatie van ND 7000 Demo omvat ook het programma ScreenshotClient. Met ScreenshotClient kunt u schermafbeeldingen van de demosoftware of van het apparaat maken.

In dit hoofdstuk worden de configuratie en de bediening van ScreenshotClient beschreven.

# 6.2 Informatie over ScreenshotClient

Met ScreenshotClient kunt u vanaf een computer schermafbeeldingen van het actieve scherm van de demo-software of van het apparaat maken. Vóór de opname kunt u de gewenste taal voor de gebruikersinterface selecteren, alsmede de bestandsnaam en de opslaglocatie voor de schermafbeeldingen configureren.

ScreenshotClient maakt grafische bestanden van het gewenste beeldscherm:

- In PNG-indeling
- Met de geconfigureerde naam
- Met de bijbehorende taalafkorting
- Met de tijdinformatie jaar, maand, dag, uur, minuut en seconde

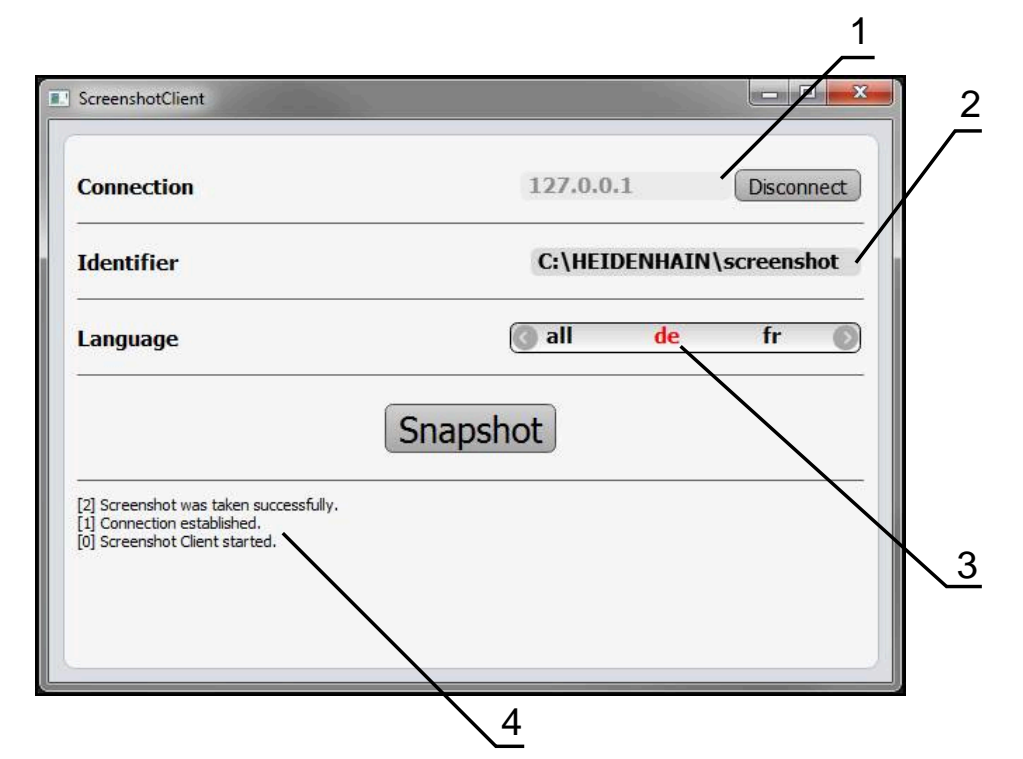

Afbeelding 21: Gebruikersinterface van ScreenshotClient

- 1 Verbindingsstatus
- 2 Bestandspad en bestandsnaam
- **3** Taalselectie
- 4 Statusmeldingen

## 6.3 ScreenshotClient starten

- ▶ In Microsoft Windows achtereenvolgens openen:
  - Start
  - Alle programma's
  - HEIDENHAIN
  - ND 7000 Demo
  - ScreenshotClient
- > ScreenshotClient wordt gestart:

| Connection                     | 127.0.0  | .1 | Connect |
|--------------------------------|----------|----|---------|
| Identifier                     |          |    |         |
| Language                       |          |    |         |
|                                | Snapshot |    |         |
| [0] Screenshot Client started. |          |    |         |
|                                |          |    |         |

Afbeelding 22: ScreenshotClient gestart (niet verbonden)

 U kunt ScreenshotClient nu met de demo-software of met het apparaat verbinden

# 6.4 ScreenshotClient met de Demo-software verbinden

Start de demo-software resp. schakel het apparaat in, voordat u de verbinding met ScreenshotClient tot stand brengt. Anders toont ScreenshotClient bij de verbindingspoging de statusmelding **Connection close.** 

- Als dit nog niet is gebeurd, start u de demo-software
   Verdere informatie: "ND 7000 Demo starten", Pagina 23
- Op Connect tikken
- > De verbinding met de demo-software wordt tot stand gebracht
- > De statusmelding wordt bijgewerkt
- > De invoervelden Identifier en Language worden geactiveerd

# 6.5 ScreenshotClient met het apparaat verbinden

Voorwaarde: het netwerk moet op het apparaat geconfigureerd zijn.

Uitgebreide informatie over de configuratie van het netwerk op het apparaat vindt u in de bedieningshandleiding van ND 7000 in het hoofdstuk "Instellen".

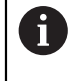

M

Start de demo-software resp. schakel het apparaat in, voordat u de verbinding met ScreenshotClient tot stand brengt. Anders toont ScreenshotClient bij de verbindingspoging de statusmelding **Connection close.** 

- Als dit nog niet is gebeurd, schakelt u het apparaat in
- In het invoerveld Connection het IPv4-adres van de interface invoeren
   Deze vindt u in de apparaatinstellingen onder: Interfaces > Netwerk > X116
- Op Connect tikken
- > De verbinding met het apparaat wordt tot stand gebracht
- > De statusmelding wordt bijgewerkt
- > De invoervelden Identifier en Language worden geactiveerd

# 6.6 ScreenshotClient voor schermafbeeldingen configureren

Wanneer u ScreenshotClient hebt gestart, kunt u configureren:

- op welke opslaglocatie en onder welke bestandsnaam schermafbeeldingen worden opgeslagen
- in welke gebruikersinterfacetaal schermafbeeldingen worden gemaakt

# 6.6.1 Opslaglocatie en bestandsnaam van schermafbeeldingen configureren

ScreenshotClient slaat schermafbeeldingen standaard op de volgende opslaglocatie op:

C: ► HEIDENHAIN ► [productaanduiding] ► ProductsMGE5 ► Mom ► [productafkorting] ► sources ► [bestandsnaam]

Indien nodig kunt u een andere opslaglocatie definiëren.

- In het invoerveld Identifier tikken
- In het invoerveld Identifier het pad in naar de opslaglocatie en de naam voor de schermafbeeldingen invoeren

Het pad naar de opslaglocatie en de bestandsnaam voor schermafbeeldingen in het volgende formaat invoeren: [station]:{map]{bestandsnaam]

 ScreenshotClient slaat alle schermafbeeldingen op de ingevoerde opslaglocatie op

## 6.6.2 Gebruikersinterfacetaal van schermafbeeldingen configureren

In het invoerveld **Language** kunnen alle gebruikersinterface-talen van de demosoftware of van het apparaat worden geselecteerd. Als u een taalafkorting selecteert, maakt ScreenshotClient schermafbeeldingen in de desbetreffende taal.

> In welke gebruikersinterface-taal u de demo-software of van het apparaat bedient, is voor schermafbeeldingen niet van belang. Schermafbeeldingen worden altijd in de gebruikersinterface-taal gemaakt die u in ScreenshotClient hebt geselecteerd.

#### Schermafbeeldingen in een gewenste gebruikersinterfacetaal

Om schermafbeeldingen in een gewenste gebruikersinterface-taal te maken

| 7           |  |
|-------------|--|
| $\mathbf{}$ |  |
|             |  |
|             |  |

i

- In het invoerveld Language met de pijlen de gewenste taalafkorting selecteren
- > De geselecteerde taalafkorting wordt rood weergegeven
- ScreenshotClient maakt de schermafbeeldingen in de gewenste gebruikersinterface-taal

#### Schermafbeeldingen van alle beschikbare gebruikersinterfacetalen

Om schermafbeeldingen in alle beschikbare gebruikersinterface-talen te maken

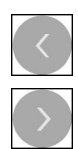

- ▶ In het invoerveld Language met de pijltoetsen all selecteren
- > De taalafkorting **all** wordt rood weergegeven
- ScreenshotClient maakt de schermafbeeldingen in alle beschikbare gebruikersinterface-talen

# 6.7 Schermafbeeldingen maken

- In de demo-software of op het apparaat het scherm oproepen waarvan u een schermafbeelding wilt maken
- Naar ScreenshotClient gaan
- Op Snapshot tikken
- De schermafbeelding wordt gemaakt en op de geconfigureerde opslaglocatie opgeslagen

De schermafbeelding wordt in het formaat [bestandsnaam]\_[taalafkorting]\_[YYYYMMDDhhmmss] opgeslagen (bijv.**screenshot\_nl\_20170125114100**)

> De statusmelding wordt bijgewerkt:

| ScreenshotClient                                                                                        |             |                |
|----------------------------------------------------------------------------------------------------|-------------|----------------|
| Connection                                                                                              | 127.0.0.1   | Disconnect     |
| Identifier                                                                                              | C:\HEIDENHA | AIN\screenshot |
| Language                                                                                                | 🔕 all 🛛 de  | fr 🕥           |
| [2] Screenshot was taken successfully.<br>[1] Connection established.<br>[0] Screenshot Client started. | napshot     |                |

Afbeelding 23: ScreenshotClient na een voltooide schermafbeelding

# 6.8 ScreenshotClient beëindigen

- Op Disconnect tikken
- > De verbinding met de demo-software of met het apparaat wordt beëindigd
- Op Sluiten tikken
- > ScreenshotClient wordt beëindigd
# 7 Index

| В                                                                                                    |                                                                            |
|----------------------------------------------------------------------------------------------------|----------------------------------------------------------------------------|
| bediening<br>algemene bediening<br>bedieningselementen<br>gebaren en muisacties<br>touchscreen en invoerapparate<br>18                                                                                    | 18<br>21<br>19<br>en.                                                      |
| bedieningselementen<br>beeldschermtoetsenbord<br>bevestigen<br>drop-downlijst<br>hoofdmenu<br>knop plus/min<br>OEM-balk<br>omschakelaar<br>ongedaan<br>schuifschakelaar<br>sluiten<br>statusbalk<br>terug | 21<br>22<br>21<br>26<br>21<br>42<br>21<br>22<br>21<br>22<br>40<br>22<br>22 |
| beëindigen<br>ScreenshotClient                                                                                                    | 72<br>24                                                                   |
| bestandsbeheer<br>menu                                                                                                    | 32                                                                         |

## С

| configuratiegegevens        |    |
|-----------------------------|----|
| bestand inlezen             | 46 |
| bestand kopiëren            | 45 |
| configureren                |    |
| bestandsnaam van            |    |
| schermafbeeldingen          | 70 |
| gebruikersinterfacetaal van |    |
| schermafbeeldingen          | 71 |
| opslaglocatie van           |    |
| schermafbeeldingen          | 70 |
| ScreenshotClient            | 70 |
| software                    | 44 |
|                             |    |

### D

| functieomvang                         | 8 |
|---------------------------------------|---|
| gebruik volgens de voorschriften<br>9 |   |

## documentatie

aanwijzingen voor het lezen..... 9

# G

| gebaren    |    |
|------------|----|
| bediening  | 19 |
| slepen     | 20 |
| tikken     | 19 |
| vasthouden | 19 |
| gebruik    |    |

HEIDENHAIN | ND 7000 Demo | Gebruikershandboek | 11/2018

| in strijd met de voorschriften. | 9    |
|---------------------------------|------|
| volgens de voorschriften        | 9    |
| gebruiker                       |      |
| aanmelden                       | . 24 |
| afmelden                        | . 24 |
| gebruikersaanmelding            | . 24 |
| gebruikersaanmelding            | , 34 |
| gebruikersinterface             |      |
| hoofdmenu                       | 26   |
| menu bestandsbeheer             | . 32 |
| menu gebruikersaanmelding.      | . 34 |
| menu handbediening              | . 28 |
| menu instellingen               | . 35 |
| menu MDI-werkstand              | . 30 |
| menu uitschakelen               | . 36 |
| na het starten                  | . 25 |
| Gereedschapstabel               |      |
| maken                           | . 53 |
|                                 |      |

# Н

| handbediening     | 28 |
|-------------------|----|
| menu              | 28 |
| voorbeeld 54, 55, | 62 |
| hoofdmenu         | 26 |

#### 1

Μ

| installatiebestand |    |
|--------------------|----|
| downloaden         | 12 |
| instellingen       |    |
| menu               | 35 |
| invoerapparaten    |    |
| bediening          | 18 |
|                    |    |

#### MDI-werkstand

| IVIDI-WEIKStanu      |      |
|----------------------|------|
| menu                 | 30   |
| voorbeeld 57, 60, 63 | , 64 |
| menu                 |      |
| bestandsbeheer       | 32   |
| gebruikersaanmelding | 34   |
| handbediening        | 28   |
| instellingen         | 35   |
| MDI-werkstand        | 30   |
| uitschakelen         | 36   |
| muisacties           |      |
| bediening            | 19   |
| slepen               | 20   |
| tikken               | 19   |
| vasthouden           | 19   |
|                      |      |

#### 0

| OEM-balk            | 42 |
|---------------------|----|
| bedieningselementen | 42 |

# Ρ

# productuitvoering...... 47

S

Schermafbeeldingen

| gebruikersinterfacetaal             |    |
|-------------------------------------|----|
| configureren                        | 71 |
| maken                               | 72 |
| opslaglocatie configureren          | 70 |
| ScreenshotClient                    | 68 |
| beëindigen                          | 72 |
| configureren                        | 70 |
| informatie                          | 68 |
| schermafbeeldingen maken            | 72 |
| starten                             | 69 |
| verbinden                           | 69 |
| slepen                              | 20 |
| Snelstart                           | 50 |
| software                            |    |
| beëindigen                          | 24 |
| configuratiegegevens 45,            | 46 |
| installatie                         | 13 |
| installatiebestand downloader<br>12 | ۱  |
| installatie ongedaan maken          | 15 |
| starten                             | 23 |
| systeemvereisten                    | 12 |
| starten                             |    |
| ScreenshotClient                    | 69 |
| software                            | 23 |
| statusbalk                          | 40 |
| bedieningselementen                 | 40 |
| т                                   |    |
| tool                                |    |

bestandsnaam configureren.. 70

| taal                |     |     |
|---------------------|-----|-----|
| instellen           | 25, | 47  |
| Tekstaccentueringen |     | . 9 |
| tikken              |     | 19  |
| touchscreen         |     |     |
| bediening           |     | 18  |

#### U

| uitschakelen<br>menu                                | 36  |
|-----------------------------------------------------|-----|
| V                                                   |     |
| vasthouden<br>Voorbeeld                             | 19  |
| doorlopend gat (handbediening<br>55                 | g). |
| gatencirkel (MDI-werkstand)                         | 63  |
| gatenreeks (MDI-werkstand).                         | 64  |
| passing (MDI-werkstand)<br>rechthoekige kamer (MDI- | 60  |
| werkstand)                                          | 57  |
| referentiepunt (handbediening                       | )   |
| 54,                                                 | 62  |
| tekening flens                                      | 52  |
| werkstuk                                            | 50  |

# W

Wachtwoord

73

standaardinstellingen..... 51

# 8 Afbeeldingenregister

| Afbeelding 1:  | Installatiewizard                                                               | 13 |
|----------------|---------------------------------------------------------------------------------|----|
| Afbeelding 2:  | Installatiewizard met de geactiveerde optie Demo-software en Screenshot Utility | 14 |
| Afbeelding 3:  | Menu Gebruikersaanmelding                                                       | 23 |
| Afbeelding 4:  | Gebruikersinterface (bij handbediening)                                         | 26 |
| Afbeelding 5:  | Menu Handbediening in de toepassing Frezen                                      |    |
| Afbeelding 6:  | Menu Handbediening in de toepassing Draaien                                     | 29 |
| Afbeelding 7:  | Menu MDI-werkstand in de toepassing Frezen                                      | 30 |
| Afbeelding 8:  | Menu MDI-werkstand in de toepassing Draaien                                     | 31 |
| Afbeelding 9:  | Dialoog <b>MDI-regel</b>                                                        | 32 |
| Afbeelding 10: | Menu Bestandsbeheer                                                             | 33 |
| Afbeelding 11: | Menu Gebruikersaanmelding                                                       | 34 |
| Afbeelding 12: | Het menu <b>Instellingen</b>                                                    | 35 |
| Afbeelding 13: | Het menu <b>Instellingen</b>                                                    | 46 |
| Afbeelding 14: | Voorbeeldwerkstuk                                                               | 50 |
| Afbeelding 15: | Voorbeeldwerkstuk – technische tekening                                         | 52 |
| Afbeelding 16: | Voorbeeldwerkstuk – referentiepunt D1 bepalen                                   | 54 |
| Afbeelding 17: | Voorbeeldwerkstuk – doorlopend gat maken                                        | 55 |
| Afbeelding 18: | Voorbeeldwerkstuk – rechthoekige kamer maken                                    | 57 |
| Afbeelding 19: | Voorbeeldwerkstuk – passing maken                                               | 60 |
| Afbeelding 20: | Voorbeeldwerkstuk – referentiepunt D2 bepalen                                   | 62 |
| Afbeelding 21: | Gebruikersinterface van ScreenshotClient                                        | 68 |
| Afbeelding 22: | ScreenshotClient gestart (niet verbonden)                                       | 69 |
| Afbeelding 23: | ScreenshotClient na een voltooide schermafbeelding                              | 72 |

# HEIDENHAIN

**DR. JOHANNES HEIDENHAIN GmbH** 

Dr.-Johannes-Heidenhain-Straße 5 83301 Traunreut, Germany 2 +49 8669 31-0 FAX +49 8669 32-5061 E-mail: info@heidenhain.de

Technical supportFAX+49 8669 32-1000Measuring systems\*49 8669 31-3104E-mail: service.ms-support@heidenhain.deNC support\*49 8669 31-3101E-mail: service.nc-support@heidenhain.deNC programming\*49 8669 31-3103E-mail: service.nc-pgm@heidenhain.dePLC programming\*49 8669 31-3102E-mail: service.plc@heidenhain.deAPP programming\*49 8669 31-3102

APP programming 🐵 +49 8669 31-3106 E-mail: service.app@heidenhain.de

www.heidenhain.de